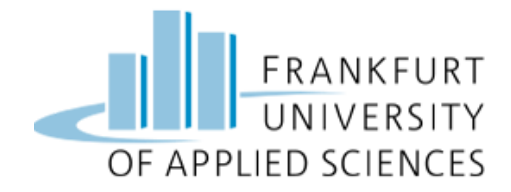

HIGH INTEGRITY SYSTEMS

CLOUD COMPUTING

# Machine Learning Model Computation in AWS and Azure

Melisa Xhepa(1378689)Navya Sree Kanakala(1381948)

## UNDER THE GUIDANCE OF

Prof. Dr. Christian Baun

July 8, 2022

## Contents

| 1        | Introduction                                                                               | <b>2</b> |
|----------|--------------------------------------------------------------------------------------------|----------|
| <b>2</b> | Machine Learning in the Cloud                                                              | 3        |
| 3        | Use Case and Motivation                                                                    | 3        |
|          | 3.1 Content                                                                                | 3        |
| <b>4</b> | Technologies Used                                                                          | 4        |
|          | 4.1 Amazon SageMaker                                                                       | 4        |
|          | 4.2 S3 Bucket                                                                              | 4        |
|          | 4.3 Amazon EC2                                                                             | 4        |
|          | 44 IAM                                                                                     | 4        |
|          | 4.5 Jupyter Notebook                                                                       | 1        |
|          | 4.5 Suppler Notebook                                                                       | 5        |
|          | 4.0 Azure Dich Storage                                                                     | 5<br>5   |
|          | 4.7 Azure Diob Storage                                                                     | 0<br>F   |
|          | 4.8 Azure File Storage                                                                     | 5        |
|          | 4.9 Azure Machine Learning Workspace                                                       | 5        |
|          | 4.10 Azure Compute                                                                         | 5        |
| 2        |                                                                                            | -        |
| 5        | Architecture                                                                               | 5        |
|          | 5.1 AWS                                                                                    | 5        |
|          | 5.2 Azure                                                                                  | 6        |
| 6        | Implementation                                                                             | 8        |
| -        | 6.1 Generate Example Data for The Implementation                                           | 8        |
|          | 6.2 AWS Implementation                                                                     | ğ        |
|          | 6.2.1 Croate an account                                                                    | 10       |
|          | 6.2.2. Create an AWS Identity and Access Management (IAM)                                  | 10       |
|          | 6.2.2 Create an Awaran S2 Declart                                                          | 10       |
|          | 6.2.3 Create an Amazon S3 Bucket                                                           | 11       |
|          | 6.2.4 Create the Sagemaker Notebook Instance                                               | 12       |
|          | 6.2.5 Build the model                                                                      | 13       |
|          | 6.2.6 Train the Model                                                                      | 14       |
|          | 6.2.7 Predict and Evaluate the Model                                                       | 15       |
|          | 6.3 Azure Implementation                                                                   | 17       |
|          | 6.3.1 Azure Authentication                                                                 | 17       |
|          | 6.3.2 Create Workspace                                                                     | 17       |
|          | 6.3.3 Create Compute Instance                                                              | 19       |
|          | 6.3.4 Create Compute Cluster                                                               | 20       |
|          | 6.3.5 Create Dataset                                                                       | 20       |
|          | 6.2.6 Build Model                                                                          | 21       |
|          | 6.2.7 Workspace Connection and MI Eleve Configuration                                      | 24       |
|          | 0.5.7 Workspace Connection and ML Flow Conniguration                                       | 24       |
|          |                                                                                            | 25       |
|          | 6.3.9 Create Environment and Container Service                                             | 26       |
|          | 6.3.10 Deploy Model                                                                        | 26       |
|          | $6.3.11  \text{Endpoint}  \dots  \dots  \dots  \dots  \dots  \dots  \dots  \dots  \dots  $ | 27       |
| 7        | Conclusion                                                                                 | 29       |
| D.       | forongos                                                                                   | ഫ        |
| ne       |                                                                                            | 29       |

## 1 Introduction

Machine learning (ML) is the study and development of algorithms that get better at a particular task as they learn more about it. Through the use of machine learning, systems can learn from their past performance and become better at what they do [1]. Machine learning, like the human brain, relies on input, such as training data or knowledge graphs, to understand entities, domains, and the relationships between them. Deep learning can begin once entities have been defined.

Most machine learning models start with training data, such as an enormous folder of images, which the machine processes and starts to "understand" statistically. Since there is no active human programming involved in machine learning, the machine algorithm itself develops and changes as it interacts with the training data [1]. The algorithm eventually becomes prepared for "real" data. As it processes fresh data, it keeps changing and eventually comes up with a response or fix on its own. The fact that not all problems are composed of a closed set of variables and procedures makes machine learning crucial. Traditional algorithms deal with bounded, highly specific problems. By using machine learning, we can teach a model to solve problems that we may not have known how to initially.

The distinction between algorithms and training must also be kept in mind. Depending on the use case, one may look for a model using the technique and supply new data to train it, or one may look for a model that has already been trained to handle the problem you're attempting to solve.

We may utilize machine learning techniques, which are quite varied and have a large variety of models, to handle problems like result prediction, estimate (when a value changes due to many natural causes), and element classification.

The following are some examples of machine learning algorithms:

- Anomaly detection: This can reveal uncommon occurrences, events, or observations that stand out significantly from the bulk of the data.
- **Classification:** The data points provided can be classified effectively using this. It can be used, for example, to locate tumors or find spam.
- **Clustering:** The objects in the same group are more similar to one another than to those in other groups thanks to this method of grouping a collection of objects. Pattern recognition, image analysis, data compression, biological classification, and insurance are a few examples where it is helpful.
- **Regression:** With the help of a set of data points, this is used to determine the quantity that can be expected as an input. The best coefficients of this mathematical relationship can be inferred under the assumption that inputs and outputs are related mathematically via a linear, polynomic, logistic, or other relationship. This kind of analysis is used to demonstrate a mathematical relationship or correlation in any type of experiment that collects data.
- **Computer vision:** It is possible to read text from handwritten notes or images, identify people or familiar landmarks, and analyze videos in real time.

All of these machine learning techniques are linked by the fact that they all rely on automatically learning from a large amount of data. The algorithm architecture and a few initial parameters can be defined by the programmer, and after that, the program learns by analyzing the data.

## 2 Machine Learning in the Cloud

Each day, more and more applications for artificial intelligence and machine learning are being developed. Also probable is the fact that a sizeable portion of it will take place in the cloud. Over the years, major reorganizations that strategically integrated AI into their organizational structures were carried out by leading cloud computing platforms like Amazon, Google, and Microsoft.

How do you choose the best platform for your machine learning projects if the cloud is where they will be deployed? In this project, we will examine the machine learning image classification service as an example, provided by both Microsoft Azure, and Amazon Web Services [2]. To create a machine learning solution, you are not required to use a cloud service provider. After all, businesses can run a variety of open source machine learning frameworks on their own hardware.

There are many advantages to moving some or all of your machine learning projects to the cloud. The pay-per-use cloud model is ideal for bursting AI or machine learning workloads, and you can use the speed and power of GPUs for training without having to make a hardware investment. Additionally, the cloud enables companies to rapidly scale up their machine learning experiments as projects go into production and demand for those features increases. What's perhaps more significant is that the cloud enables intelligent capabilities without the requirement for highly specialized knowledge in data science or artificial intelligence, which are both uncommon and in short supply [2].

There are numerous ways to integrate intelligent features into enterprise applications using AWS, Microsoft Azure, and Google Cloud Platform that don't necessitate a team of data scientists or deep knowledge of AI or machine learning theory.

While providing superior features from scalability to security, the hypercloud providers (AWS, Azure, and GCP) are able to offer a lower total cost of ownership. Given that there are a lot of cloud-based models available, using pre-made models actually is more beneficial. Because of the ever-increasing number of algorithm optimizations for supporting parallel computing, utilizing less memory, and quickly starting up, running, and shutting down, there is frequently no need to reinvent the wheel in machine learning. There will always be a quicker execution time if we use pre-written models and run an experiment in the cloud. This is because the models have already been optimized and refined with the best training available for their task by experts, and the computing power a cloud provider can deliver produces better performance than what we can achieve with on-premises computing.

## 3 Use Case and Motivation

The air sacs in one or both lungs become inflamed when a person has pneumonia, or a lung infection. Symptoms and a physical exam are frequently used to make a diagnosis. To confirm the diagnosis, chest X-rays may be required.

Our goal was to create a transfer learning algorithm that would efficiently process medical images and quickly and accurately diagnose any key pathology present in each image. In this project, we establish a diagnostic tool based on a deep-learning framework for the screening and diagnosing pediatric pneumonia. Our framework makes use of transfer learning, which requires a lot less data to train a neural network than traditional methods. In the long run, this tool might help hasten the diagnosis and referral of these treatable conditions, enabling earlier treatment and better clinical outcomes.

## 3.1 Content

There are 5,856 validated chest X-ray images in this dataset. Two sets of independent patients' images are used for the training and testing. Before training, Each image imported into the database started with a label matching the most recent diagnosis of the patient. The following labels are placed on images:

(disease: NORMAL/BACTERIA/VIRUS) - (randomized patient ID) - (image number of a patient).

## 4 Technologies Used

## 4.1 Amazon SageMaker

Machine learning models can be quickly and easily built, trained, and deployed at any scale using Amazon SageMaker, a fully-managed service for data scientists and developers. For the development, improvement, and deployment of machine learning models, Amazon SageMaker includes modules that can be used jointly or separately.

Amazon SageMaker makes it simple to build ML models by providing everything you need to quickly connect to your training data, choose and optimize the best algorithm and framework for your application, and create ML models that are ready for training [3]. Using hosted Jupyter notebooks, a feature of Amazon SageMaker, you can easily explore and visualize your training data.

### 4.2 S3 Bucket

The Amazon Simple Storage Service for object storage has scalability, data accessibility, security, and performance (Amazon S3). Customers from all sizes and industries can use Amazon S3 to store and safeguard any amount of data for a variety of use cases, such as data lakes, websites, mobile applications, backup and restore, archives, enterprise applications, IoT devices, and big data analytics. You can optimize, arrange, and set up the access to your data using its management features [4]. We are not using an S3 bucket in this project because we are implementing our model in Jupyter Notebook and the data is being read directly there. The bucket is created as a result of the IAM role and Sagemaker Notebook Instance creation.

### 4.3 Amazon EC2

Elastic Compute Cloud (EC2) is an on-demand computing service on the AWS cloud platform. Computing encompasses all of the services that a computing device can provide, as well as the flexibility of a virtual environment. It also allows users to configure their instances according to their needs, such as allocating RAM, ROM, and storage based on the needs of the current task. Rather than buying your own hardware and connecting it to a network, Amazon provides you with nearly limitless virtual machines to run your applications while they manage the hardware. Auto-Scaling Groups are a unique feature of EC2 instances that is essential to cloud computing. This enables EC2 instances to dynamically add additional computing power as demand exceeds certain thresholds, such as CPU utilization.

### 4.4 IAM

The IAM service manages who can access resources after being authenticated (signed in) and authorized (having permissions). You start off with a single sign-in identity when you first create an AWS account, and this identity has full access [5] to all of the account's resources and AWS services. But if you're not the root user (for instance, in a company's AWS account), the admin user might have placed some restrictions on what services you can use.

### 4.5 Jupyter Notebook

Data scientists can create and share documents with live code, equations, computational output, visualizations, and other multimedia resources as well as illustrative text using the free and open-source web application known as Jupyter Notebook. Data cleaning and transformation, numerical simulation, exploratory data analysis, data visualization, statistical modeling, machine learning, deep learning, and many other data science tasks can all be performed [6] using Jupyter Notebooks.

A Jupyter notebook is composed of two parts: a front-end web page and a back-end kernel. Data scientists can enter programming code or text into rectangular "cells" on the front-end web page. The code is then passed to the back-end kernel, which executes it and returns the results.

## 4.6 AzureML

AzureML is an Azure cloud-based machine learning service used for the development, training, and deployment of Machine Learning models and solutions. AzureML provides a variety of features for processing large amounts of data [7] in the cloud, developing machine learning models and training, and finally deploying models as web services. It can manage datasets, training statistics, and multiple trained models, which can then be tested.

## 4.7 Azure Blob Storage

Azure Blob Storage is the cloud's object storage service. Unstructured data, such as objects, don't need a particular data model. In order to store files, Azure Blob Storage saves the objects using the flat namespace. The name of the stored item is the key, and its data is the value, of the key-value pair [7] in which objects are saved.

## 4.8 Azure File Storage

Azure File Storage is the cloud file storage solution. Before configuring it, it should be mounted or deployed on any operating system. Furthermore, because it is similar to a regular file system in Windows operating systems, users are familiar with this type of storage. The only distinction is that Azure File Storage is remotely mounted and has an unlimited storage capacity [7].

### 4.9 Azure Machine Learning Workspace

The Azure Machine Learning workspace provides a centralized location for working with all of the artifacts generated by Azure Machine Learning. The workspace archives all training runs, including logs, metrics, output, and a snapshot of your scripts. This data is used to determine which training run yields the best model. You can use an Azure Machine Learning workspace to manage data, resources, and other aspects of your machine learning workloads if you add it to your Azure subscription.

### 4.10 Azure Compute

A compute instance is a cloud-based workstation that is completely managed and tailored for your machine learning development environment. The Azure Machine Learning compute instance allows you to write, train, and deploy models in your workspace using a fully integrated notebook experience. Jupyter notebooks may be executed in VS Code utilizing a compute instance as the remote server without the requirement for SSH. You may also integrate VS Code through a remote SSH plugin. You may add kernels and install software to your compute instance.

## 5 Architecture

## 5.1 AWS

Figure 1 depicts the architecture that can be produced by following the document's deployment instructions. To build a machine learning model on AWS SageMaker, one IAM Role and one instance are used. The instance is Amazon EC2, and the EC2 instance will operate within AWS SageMaker. The model will be trained using Jupyter Notebook, an AWS SageMaker built-in function. The trained model will be saved on the Jupyter Notebook's home page. The deployed machine learning model is adaptable and can run on any cloud or local system.

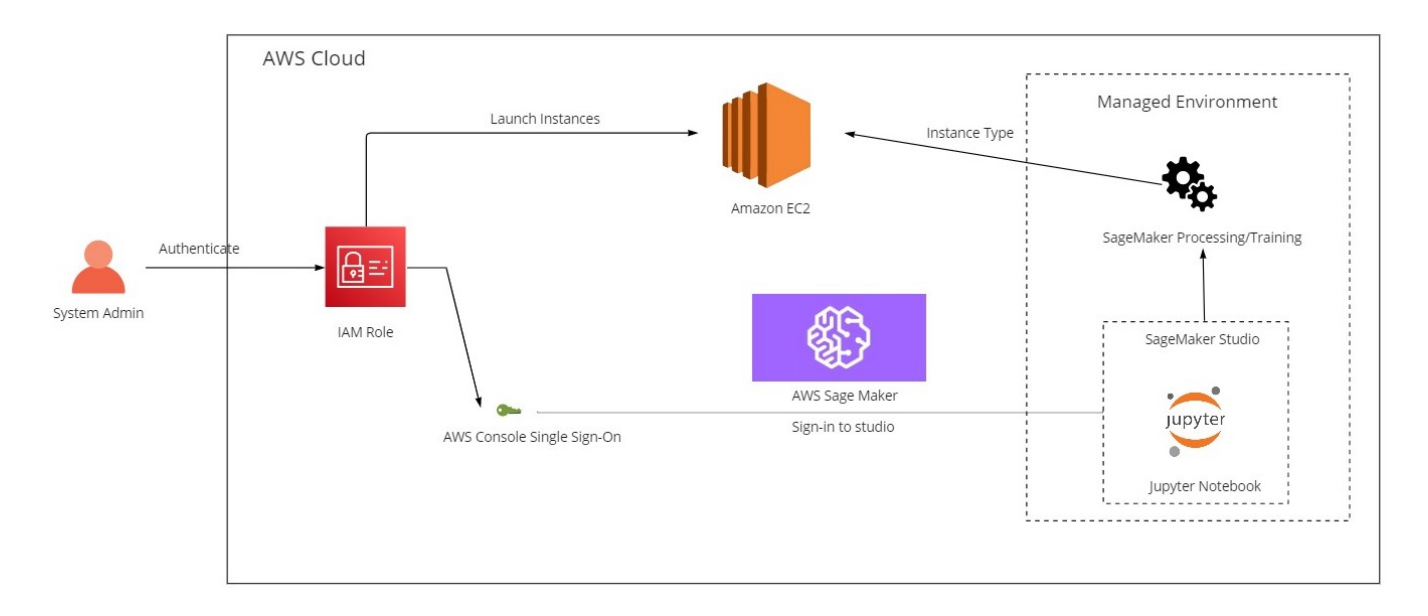

Figure 1: AWS Architecture

#### **AWS** Flowchart

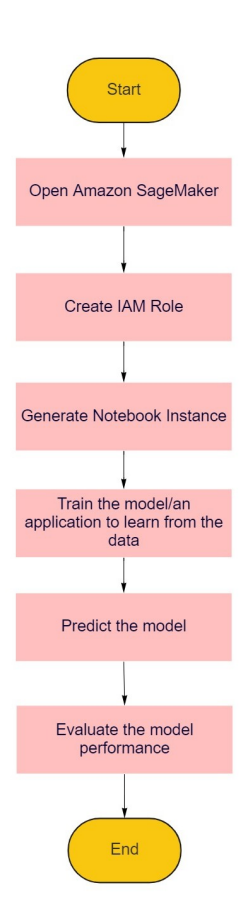

Figure 2: AWS Flowchart

## 5.2 Azure

Figure 3 depicts the architecture that can be produced by following the document's deployment instructions. This project makes use of chest X-ray pictures, but the data can be of any kind, such as a data lake or blob storage, as long as it is supported by Azure. The input photographs are uploaded to Azure Blob storage as

the data asset, and an abstract representation of the data is constructed in Azure ML Dataset. In a Python Jupyter Notebook, we employ the Azure Machine Learning training and deployment workflow. Then, using your data, notebook is used to build our own machine learning model. A Compute VM Instance is generated in the Model Training, which also serves as a training module for the image classification algorithm. This module may track all experiments, as well as their associated runs, output, metrics, logs, and model registry. Following deployment, a REST endpoint is built, which can be used to carry out the classification job. The machine learning model that has been deployed is adaptable and can be accessed by any web application.

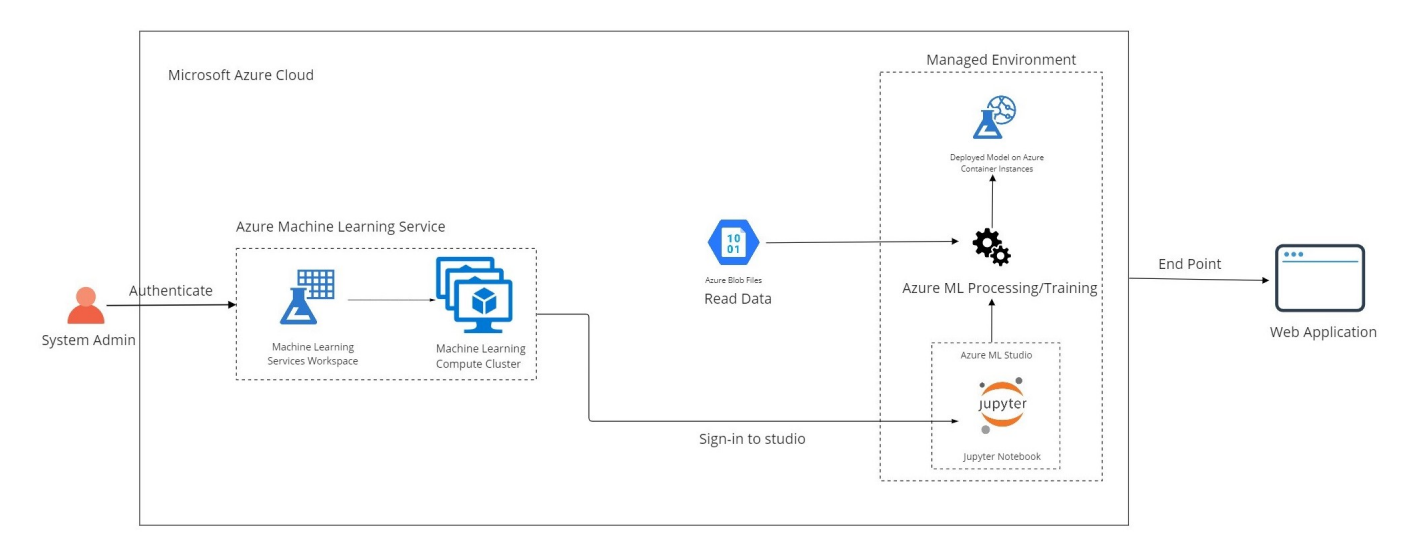

Figure 3: Azure Architecture

Azure Flowchart

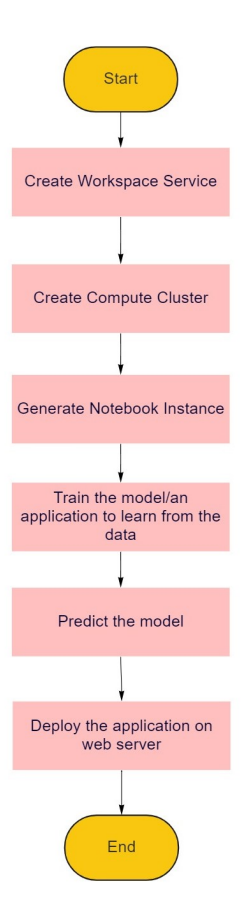

Figure 4: Azure Flowchart

## 6 Implementation

This section will give a closer look to the image classification implementation on Azure and AWS.

#### 6.1 Generate Example Data for The Implementation

Training a model requires example data. The problem we are trying to solve with the model will determine the kind of data needed. In our case we want to create a model that can diagnose pneumonia using a chest X-Ray as the input. To train such a model, we'll need examples of chest X-Rays that show this.

Both the input values and the output response that you want the model to learn must be included in the training set of data. It is critical to divide the dataset into training, and test sets when you are working with it [8].

|         | ences a lag_ a ve cast one open over a ladioarted                                                                                                    |                                                                     | ٠                                  |  |  |  |
|---------|----------------------------------------------------------------------------------------------------|---------------------------------------------------------------------|------------------------------------|--|--|--|
| Edit    | View Insert Cell Kernel Widgets Help                                                                                                    | Not Trusted                                                         | conda_amazonei_tensorflow2         |  |  |  |
| + % 4   | b K ↓ H Run ■ C > Markdown ∨ © O nbdiff                                                                                                    |                                                                     |                                    |  |  |  |
|         | Detection of Pneumonia through Image classif                                                                                                    | fication                                                            |                                    |  |  |  |
|         |                                                                                                    | loution                                                             |                                    |  |  |  |
|         | Problem statement: Perform image classification of Ch                                                                                                    | est Xray images to                                                  | detect                             |  |  |  |
|         | Fileumoma                                                                                                    |                                                                     |                                    |  |  |  |
|         | Downloading the Chest X-Ray Images Data                                                                                                    |                                                                     |                                    |  |  |  |
| In [1]: | <pre># For KaggLe //home/ec2-user/anaconda3/envs/python3/bin/python -m pip installupgrade !pip install git+https://github.com/Kaggle/kaggle-api.gitupgrade</pre>                                                                                                    | pip                                                                 |                                    |  |  |  |
|         | <pre>credentials = {"username":"navyasree", "key": "f0fff302b27d8a76a192b7ee80c1d:<br/>os.envinon['KAGGLE_USERNAME']=credentials["username"]<br/>os.environ['KAGGLE_KEY']=credentials["key"]</pre>                                                                                                    | 288"}                                                               |                                    |  |  |  |
|         | Looking in indexes: https://pypi.org/simple, https://pip.repos.neuron.amaz<br>Requirement already satisfied: pip in /home/ec2-user/anaconda3/envs/python<br>Looking in indexes: https://pypi.org/simple, https://pip.repos.neuron.amaz<br>Collecting eithttps://eithttps://eithtps://pip.repos.neuron.amaz | onaws.com<br>3/lib/python3.8/site-packa<br>onaws.com                | ages (22.1.2)                      |  |  |  |
|         | Cloning https://github.com/Kaggle/Kaggle-api.git to /tmp/pip-req-buildx:<br>Running command git clonefilter=blob:none -q https://github.com/Kaggle/<br>Resolved https://github.com/Kaggle/Kaggle-api.git to commit 49657d536298                                                                            | ohu17so<br>e/kaggle-api.git /tmp/pip-<br>3d158b1e71a43d888b981dd271 | req-build-xohu17so<br>59           |  |  |  |
|         | Preparing metadata (setup.py) done<br>Requirement already satisfied: six>=1.10 in /home/ec2-user/anaconda3/envs/a<br>(from kage)e=1 5 12) (1 15 0)                                                                                                    | amazonei_tensorflow2_p36/1                                          | ib/python3.6/site-package          |  |  |  |
|         | Requirement already satisfied: certifi in /home/ec2-user/anaconda3/envs/ama<br>rom kaggle==1.5.12) (2021.5.30)                                                                                                    | azonei_tensorflow2_p36/lib                                          | /python3.6/site-packages           |  |  |  |
|         | Requirement already satisfied: python-dateutil in /home/ec2-user/anaconda3,<br>kages (from kaggle==1.5.12) (2.8.1)                                                                                                    | /envs/amazonei_tensorflow2                                          | p36/lib/python3.6/site-page        |  |  |  |
|         | Requirement already satisfied: requests in /home/ec2-user/anaconda3/envs/ar<br>(from kaggle==1.5.12) (2.27.1)                                                                                                    | mazonei_tensorflow2_p36/li                                          | b/python3.6/site-packages          |  |  |  |
|         | Requirement already satisfied: tddm in /home/ec2-user/anaconda3/envs/amazor<br>kaggle==1.5.12) (4.63.0)                                                                                                    | nei_tensor+low2_p36/lib/py                                          | rthon3.6/site-packages (fro        |  |  |  |
|         | <pre>requirement aireauy satisfied: uplible in /home/ec2-user/anaconda3/e<br/>ages (from kaggle==1.5.12) (6.1.2)<br/>Baquirement already satisfied: uplible in /home/ec2-user/anaconda3/envs/am</pre>                                                                                                    | aronei tensorflow2 n36/lik                                          | provision and py chois. 6/site-par |  |  |  |
|         | redationers at cash partpiten, mittipp tu /nome/ect-uper/anaconuab/en/s/ama                                                                                                    | arourr_relizor.i.tows_b20/110                                       | // pycholip.0/ site-packages       |  |  |  |

Figure 5: Image Processing on AWS

|         | Unzin the dataset                                                                                                    |
|---------|----------------------------------------------------------------------------------------------------|
|         |                                                                                                    |
| In [2]: | # For KaggLe<br> KaggLe datasets download -d paultimothymooney/chest-xray-pneumonia<br> unzip chest-xray-pneumonia.zip > /dev/null; echo <sup>a</sup> dome. <sup>-</sup> |
|         | Downloading chest-xray-pneumonia.zip to /home/ec2-use/SageNaker<br>100%    2.296/2.296 [00:36:00:00, 86.4M8/s]<br>1084    2.296/2.296 [00:36:00:00, 67.6MB/s]<br>done.   |
| In [3]: | !rm chest-xray-pneumonia.zip                                                                                                    |
| In [4]: | !sudo ls -R   grep ":\$"   sed -e `s/:\$//' -e `s/[^-][^//]*////g' -e `s/^/ /' -e `s/-/ /'                                                                               |
|         | -chest_xray<br>chest_xray<br>chest_<br>rest<br>roomAu<br>roomAu<br>roomAu<br>roomAu<br>                                                                                  |
|         | NORMAL<br>PREUMUITA<br>NORMAL<br>NORMAL                                                                                                    |
|         | test<br>NRMAL<br>PREUMONIA                                                                                                    |

Figure 6: Image Processing

The learning process uses only the first one as the model's training data source. In order to confirm that the model is capable of making meaningful predictions, you then use the validation set, which the model has not

seen. In order to compare the output that the validation data must produce with what the model inferred from it, you process the validation data using the trained model. The output should be very accurate if the model training process went well.

|       | C *Che                                                                       | stXRay_Azur                                           | re-cc ×                                                                                                    | ChestXRay_ImageClas ×                                                                                                    |                                                   |                                         |                     |              |                      |
|-------|------------------------------------------------------------------------------|-------------------------------------------------------|----------------------------------------------------------------------------------------------------|----------------------------------------------------------------------------------------------------|---------------------------------------------------|-----------------------------------------|---------------------|--------------|----------------------|
|       |                                                                              | ▶ 🗆 Ŭ                                                 | Ø                                                                                                    | ★ Edit in VS Code (pr                                                                                                    | • Compute instance:                               | ChestXRay-Compute -                     | Running ~           |              | Python 3.8 - AzureML |
| »     | ChestXRay                                                                    | -Compute ·                                            | Kernel idle CP                                                                                                    | J 0% RAM 3%                                                                                                    | Last saved a                                      | few seconds ago                         |                     |              | Python 3.8 - AzureML |
| Files |                                                                              | Batch I                                               | Processing                                                                                                    | the Images                                                                                                    |                                                   |                                         |                     |              | ▲<br>Mi [] , , (i)   |
|       | $\triangleright \mid  \! \! \! \! \! \! \! \! \! \! \! \! \! \! \! \! \! \!$ | 1<br>2<br>3<br>4<br>5<br>6<br>7<br>8<br>9<br>10<br>11 | <pre>import matpl<br/>import numpy<br/>import glob<br/>import tenso<br/>batch_size=8<br/>train_datage<br/>horizc<br/>rotati<br/>test_datagen</pre> | otlib.pyplot as plt<br>'as np<br>inflow as tf<br>in = tf.keras.preprocessing.<br>ntal_flip=True,<br>on_range=0.4)<br>=tf.keras.preprocessing.ima | image.ImageDataGenerat<br>ge.ImageDataGenerator(  | or(rescale = 1/255,vertin               | cal_flip=True,      |              |                      |
|       | [2]                                                                          | 1<br>2<br>3<br>4                                      | train_genera<br>'/mr<br>targ<br>bato                                                                                                    | tor = train_datagen.flow_fr<br>t/batch/tasks/shared/LS_roo<br>et_size=(128, 128),<br>h size=batch size.                                          | + Code<br>om_directory(<br>t/mounts/clusters/ches | + Markdown<br>txray-compute/code/Users, | /navyasreesiri999/C | hestXRay/che | st_xray/train',      |

Figure 7: Image Processing on Azure

|       | C *Chest    | XRay_Azure-c                                                                                                    | o× 🕞 cł                                       | nestXRay_ImageClas ×                                                                                |                                                                                                    |                                                        |                                    |                                      |                                           |
|-------|-------------|----------------------------------------------------------------------------------------------------|-----------------------------------------------|----------------------------------------------------------------------------------------------------|----------------------------------------------------------------------------------------------------|--------------------------------------------------------|------------------------------------|--------------------------------------|-------------------------------------------|
|       |             |                                                                                                    | >                                             | 🗙 Edit in VS Code                                                                                   | (pr • Compute instar                                                                                                    | ce: ChestXRay-Compute                                  | - Running                          | ~ …                                  | Python 3.8 - AzureML                      |
| »     | ChestXRay-0 | Compute · Ker                                                                                                   | nel idle CPU 2                                | 20% RAM 3%                                                                                          | Last sa                                                                                                    | ved a few seconds ago                                  |                                    |                                      | Python 3.8 - AzureML                      |
| Files |             | 1 tr<br>2<br>3<br>5<br>6<br>7<br>8<br>9<br>10<br>11<br>12<br>13<br>14<br>15<br>16<br>17<br>17<br>17<br>18<br>pr | <pre>ain_generato</pre>                       | <pre>pr = train_datagen.f<br/>batch/tasks/shead/<br/>gize(128, 128),<br/>size=bath_size,<br/></pre> | <pre>low_from_directory(<br/>LS_root/mounts/clusters/<br/>unonita'],<br/>w from_directory(<br/>LS_root/mounts/clusters/<br/>unonita'],<br/>uss_indices.keys()</pre> | chestxray-compute/code/us<br>chestxray-compute/code/Us | ers/navyasreesi<br>ers/navyasreesi | ri999/ChestXRay/<br>ri999/ChestXRay/ | 'chest_wnay/tnain',<br>'chest_wnay/test', |
|       | [3]         | Found 5232 i<br>Found 624 in<br>dict_keys(['                                                                    | mages belong<br>mages belongi<br>NORMAL', 'PN | ging to 2 classes.<br>ing to 2 classes.<br>HEUMONIA'])                                              |                                                                                                    |                                                        |                                    |                                      |                                           |

Figure 8: Image Processing on Azure

The following is done to get data ready for analysis:

- 1. Fetch the data One may use publicly accessible datasets or internal sample data repositories. The datasets are typically combined into a single repository.
- 2. Clean the data Examine the data and clean it as necessary for more effective model training.
- 3. Prepare or transform the data—We may need to execute extra data transformations to increase performance. We may, for example, opt to mix qualities. Instead of utilizing temperature and humidity variables separately, we may combine them into a single attribute to achieve a better model if the model anticipates circumstances that necessitate deicing an airplane.
- 4. Data preparation or transformation To improve performance, we might need to carry out additional data transformations.

We pre-process sample data in our notebook instance's notebook. The dataset is retrieved, explored, and ready for model training using the notebook. This applies to both of our implementations.

#### 6.2 AWS Implementation

This section demonstrates how to use Amazon Sagemaker Image classification algorithm to train a dataset.

#### 6.2.1 Create an account

On the AWS Free tier website, users should register for a free tier account. When you register for Amazon Web Services (AWS), all of the AWS services, including Amazon SageMaker, are immediately added to your AWS account.

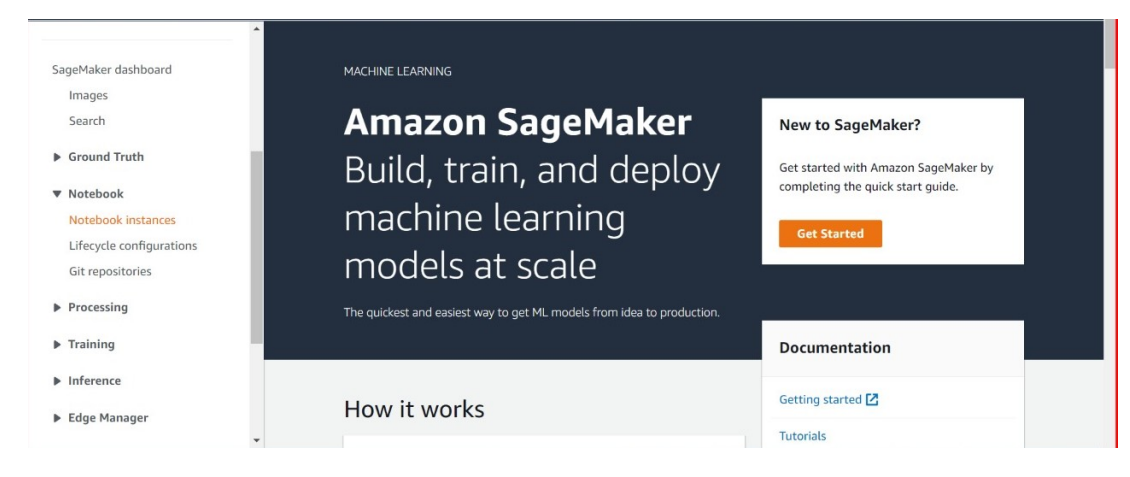

Figure 9: Account Creation

**6.2.2** Create an AWS Identity and Access Management (IAM) Choose create a new role for IAM role.

- 1. Select Create a new role.
- 2. Select a specific S3 bucket on the Create an IAM role page.
- 3. Select Create role next.

Using the name AmazonSageMakerExecutionRole, Amazon SageMaker creates an IAM role.

| Creat               | e an IAM role                                                                                                    | × |
|---------------------|----------------------------------------------------------------------------------------------------|---|
| Passing<br>grant pe | an IAM role gives Amazon SageMaker permission to perform actions in other AWS services on your behalf. Creating a role here will ermissions described by the AmazonSageMakerFullAccess [7] IAM policy to the role you create. |   |
| The IA              | M role you create will provide access to:                                                                                                    |   |
| Ø \$3               | buckets you specify - <i>optional</i>                                                                                                    |   |
| 0                   | Any S3 bucket<br>Allow users that have access to your notebook instance access to any bucket and its contents in<br>your account.                                                                                             |   |
| 0                   | Specific S3 buckets                                                                                                    |   |
|                     | chestxray-project                                                                                                    |   |
|                     | Comma delimited. ARNs, "*" and "/" are not supported.                                                                                                    |   |
| 0                   | None                                                                                                    |   |
| 🕑 Ang               | y S3 bucket with "sagemaker" in the name                                                                                                    |   |
|                     | / S3 object with "sagemaker" in the name                                                                                                    |   |
| ~                   |                                                                                                    |   |

Figure 10: IAM Creation

| IAM role<br>Notebook instances require permissions to call other services including SageMaker and S3. Choose a rol<br>AmazonSageMakerFullAccess IAM policy attached.                                                                                                    | e or let us create a role with the |
|----------------------------------------------------------------------------------------------------|------------------------------------|
| AmazonSageMaker-ExecutionRole-20220613T170759                                                                                                    |                                    |
| Success! You created an IAM role.<br>AmazonSageMaker-ExecutionRole-20220613T170759                                                                                                    | ×                                  |
| Root access - ontional                                                                                                    |                                    |
| Root access - <i>optional</i> Enable - Give users root access to the notebook                                                                                                    |                                    |
| <ul> <li>Root access - optional</li> <li>Enable - Give users root access to the notebook</li> <li>Disable - Don't give users root access to the notebook         Lifecycle configurations always have root access</li> </ul>                                                                                                    |                                    |
| <ul> <li>Root access - optional</li> <li>Enable - Give users root access to the notebook</li> <li>Disable - Don't give users root access to the notebook<br/>Lifecycle configurations always have root access</li> <li>Encryption key - optional</li> <li>Encrypt your notebook data. Choose an existing KMS key or enter a key's ARN.</li> </ul> |                                    |

Figure 11: IAM Creation Confirmation

#### 6.2.3 Create an Amazon S3 Bucket

Open the Amazon S3 console at https://console.aws.amazon.com/s3/ after logging into the AWS Management Console. To create a S3 bucket follow the steps:

- Select Create bucket.
- Name the bucket.
- Select the AWS Region where the bucket should be located under Region.

| General configuration                                 |                                                      |  |
|-------------------------------------------------------|------------------------------------------------------|--|
| Bucket name                                           |                                                      |  |
| chestxray                                             |                                                      |  |
| Bucket name must be unique and must not contain space | es or uppercase letters. See rules for bucket naming |  |
| AWS Region                                            |                                                      |  |
| EU (Frankfurt) eu-central-1                           | •                                                    |  |

Figure 12: S3 Bucket Creation

- Select one of the following settings under Object Ownership to enable or disable ACLs and manage ownership of objects uploaded to your bucket [5].
- Select the Block Public Access settings that you want to apply to the bucket under Bucket settings for Block Public Access.

• Select Create bucket.

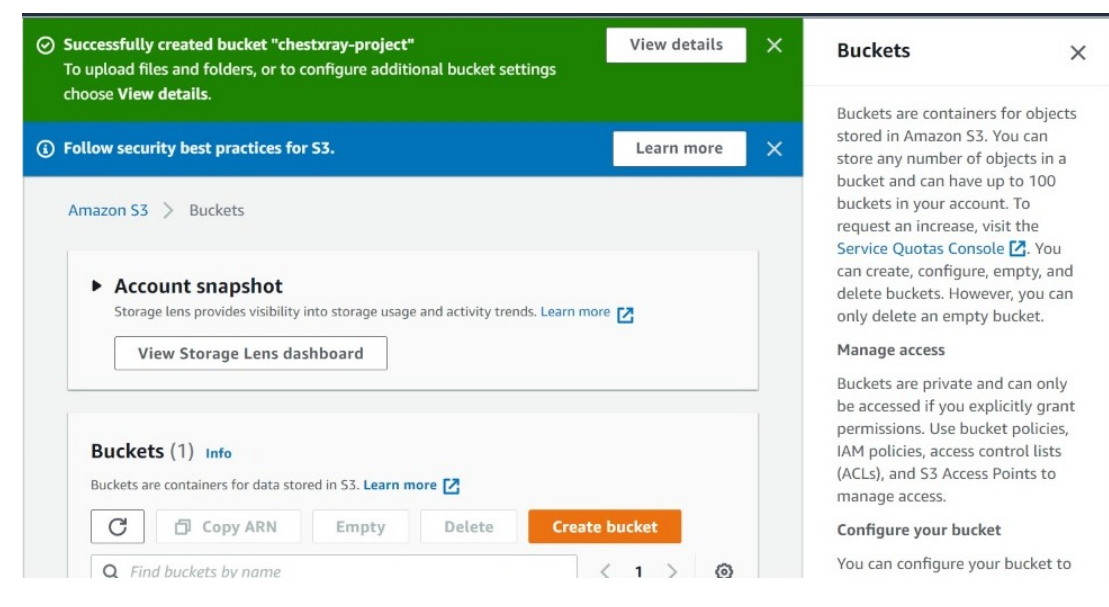

Figure 13: S3 Bucket Creation Confirmation

| mazon S3 > Buckets > chestxr                                                  | ay-notebook > Upload               |                             |                            | Upload ×                                                                                                    |
|-------------------------------------------------------------------------------|------------------------------------|-----------------------------|----------------------------|----------------------------------------------------------------------------------------------------|
| Jpload Info<br>dd the files and folders you want to<br>3 REST API. Learn more | upload to S3. To upload a file lar | ger than 160GB, use the A   | AWS CLI, AWS SDK or Amazon | Upload one or more objects (files<br>and folders) to the destination<br>Amazon 53 bucket. To upload<br>objects larger than 160 GB, use<br>the AWS Command Line<br>Interface (AWS CLI), AWS SDKs,<br>or RFST API |
| Drag and drop files a                                                         | nd folders you want to upload he   | ere, or choose Add files, o | or Add folders.            | You can configure additional permissions and properties for                                                                                                    |
| Files and folders (5856 Tot<br>All files and folders in this table will be u  | cal, 1.2 GB)<br>ploaded.           | Remove Add                  | I files Add folder         | the uploaded objects, including<br>bucket versioning, access control<br>list (ACL) settings, the storage<br>class, server-side encryption                                                                       |
| Q Find by name                                                                |                                    | < 1 2 3 4                   | 5 6 7 586 >                | settings, tags, and metadata.                                                                                                    |
| Name 🔺                                                                        | Folder 🗸                           | Туре                        | ⊽ Size ⊽                   | Storage classes are designed for                                                                                                    |
| BACTERIA-1008087-<br>0001.jpeg                                                | chest_xray/train/PNEUM<br>ONIA/    | image/jpeg                  | 117.6 КВ                   | different data access levels at corresponding rates for the                                                                                                    |
| BACTERIA-1025587-                                                             | chest_xray/train/PNEUM             | image/ipeg                  | 67 1 KB                    | number of Availability Zones,                                                                                                    |

Figure 14: Store the Dataset in the S3 Bucket

• Store the dataset used for the data training and the model artifacts that a Amazon SageMaker training job outputs.

To access these buckets, Amazon SageMaker needs authorization. An IAM role, which you create in the following step when you create an Amazon SageMaker notebook instance, is how you grant permission. Any bucket with the name Sagemaker automatically grants access to this IAM role [5]. These rights are granted to it by the role's attachment of the AmazonSageMakerFullAccess policy by Amazon SageMaker.

#### 6.2.4 Create the Sagemaker Notebook Instance

- 1. Start Amazon Sagemaker by clicking on Find Services in the AWS Management Console.
- 2. Select Create notebook instance from the Notebook instances tab.
- 3. Give your notebook instance a name.
- 4. To grant the notebook instance access to your S3 bucket, choose the IAM role created in the previous step [3] [5]. Continually use the other default settings.

- 5. To start and create a new instance, click Create notebook instance in step. The instance's initialization may take several minutes.
- 6. For your Jupyter notebook to launch, click Open Jupyter.

In the newly created instance, we can now run the python code for training a model by launching the Jupyter notebook.

| reate notebook instance                                                                                              |                                                                                      |
|----------------------------------------------------------------------------------------------------|--------------------------------------------------------------------------------------|
| nazon SageMaker provides pre-built fully managed notebook<br>lude example code for common model training and hosting | instances that run Jupyter notebooks. The notebook instances exercises. Learn more 🖸 |
| Notebook instance settings                                                                                           |                                                                                      |
| Notebook instance name                                                                                               |                                                                                      |
| ChestXRay                                                                                                    |                                                                                      |
| Maximum of 63 alphanumeric characters. Can include hyphens (-), but                                                  | not spaces. Must be unique within your account in an AWS Region.                     |
| Notebook instance type                                                                                               |                                                                                      |
| ml.t2.large                                                                                                    | •                                                                                    |
| Elastic Inference Learn more 🖸                                                                                       |                                                                                      |
| none                                                                                                    | •                                                                                    |
| Platform identifier Learn more 🔀                                                                                     |                                                                                      |
|                                                                                                    |                                                                                      |

Figure 15: Notebook Instance Creation

| Note | ebook instanc      | es          |                        | C Actions Create notebook in |              |                | stance |  |
|------|--------------------|-------------|------------------------|------------------------------|--------------|----------------|--------|--|
| Q    | Search notebook in | stances     |                        |                              |              | < 1 >          | 0      |  |
|      | Name 🛛             | Instance    | Creation time          | ▼ Status ⊽                   | Actions      |                |        |  |
| 0    | ChestXRay          | ml.t2.large | Jun 17, 2022 11:06 UTC | ⊘ InService                  | Open Jupyter | Open JupyterLa | вb     |  |
|      |                    |             |                        |                              |              |                |        |  |

Figure 16: Notebook Instance Creation Confirmation

#### 6.2.5 Build the model

TensorFlow combines several different techniques and models, allowing users to build deep neural networks for applications such as image recognition/classification and natural language processing. Using the InceptionV3 Imagenet model, created an image classification machine learning model. We implemented the pre-trained saved model in our model because it has been trained on numerous images and has a robust neural network. Imagenet includes around 1 million images of common general things divided into 20,000 categories such as human faces, animals, toys, balloons, and so on, and it is not trained on X-rays or other medical images.

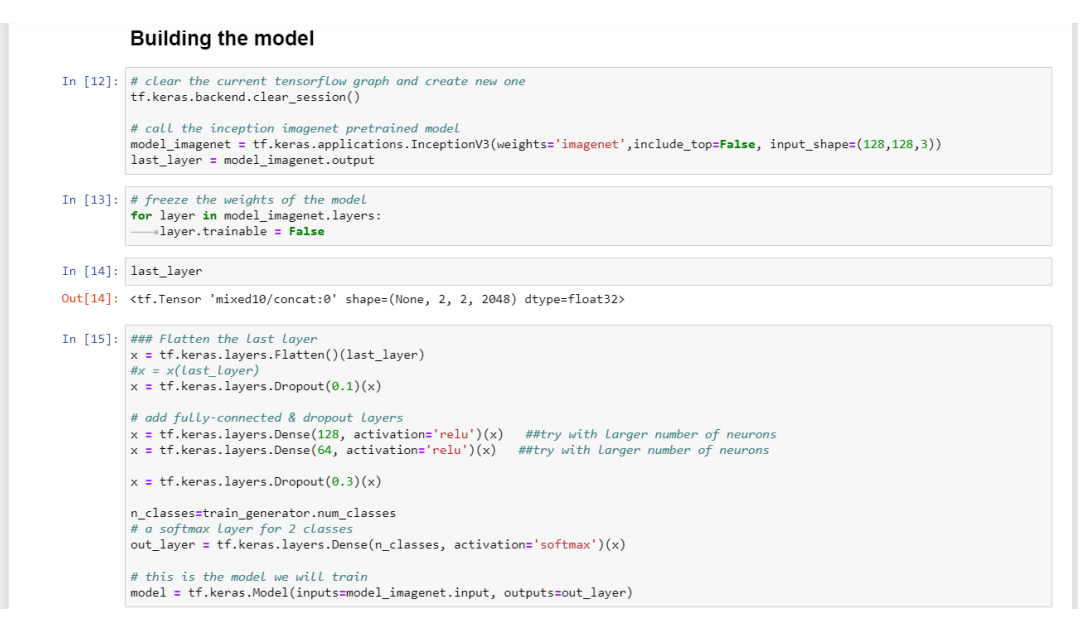

Figure 17: Build the model in Jupyter Notebook

| In [16]: | len(model.layers)                                                          |                                          |             |                                      |  |
|----------|----------------------------------------------------------------------------|------------------------------------------|-------------|--------------------------------------|--|
| Out[16]: | 317                                                                        |                                          |             |                                      |  |
| In [17]: | <pre># from tensorflow.keras.optimiz model.compile(loss='categorical</pre> | ers import Adam<br>_crossentropy', optim | nizer='adam | ', metrics=['accuracy'])             |  |
| In [18]: | model.summary()                                                            |                                          |             |                                      |  |
|          | Model: "functional_1"                                                      |                                          |             |                                      |  |
|          | Layer (type)                                                               | Output Shape                             | Param #     | Connected to                         |  |
|          | input_1 (InputLayer)                                                       | [(None, 128, 128, 3)                     | 0           |                                      |  |
|          | conv2d (Conv2D)                                                            | (None, 63, 63, 32)                       | 864         | input_1[0][0]                        |  |
|          | batch_normalization (BatchNorma                                            | (None, 63, 63, 32)                       | 96          | conv2d[0][0]                         |  |
|          | activation (Activation)                                                    | (None, 63, 63, 32)                       | 0           | <pre>batch_normalization[0][0]</pre> |  |
|          | conv2d_1 (Conv2D)                                                          | (None, 61, 61, 32)                       | 9216        | activation[0][0]                     |  |
|          | batch_normalization_1 (BatchNor                                            | (None, 61, 61, 32)                       | 96          | conv2d_1[0][0]                       |  |
|          | activation_1 (Activation)                                                  | (None, 61, 61, 32)                       | 0           | batch_normalization_1[0][0]          |  |
|          |                                                                            |                                          |             |                                      |  |

Figure 18: Build the model in Jupyter Notebook

#### 6.2.6 Train the Model

Adam was chosen as our optimizer since it uses the gradient descent approach. For our compute instance, we've set the batch size to 32 and the epochs to 3, which indicates how many training steps our model will go through. We used a Jupyter notebook in our SageMaker notebook instance to train and test our model.

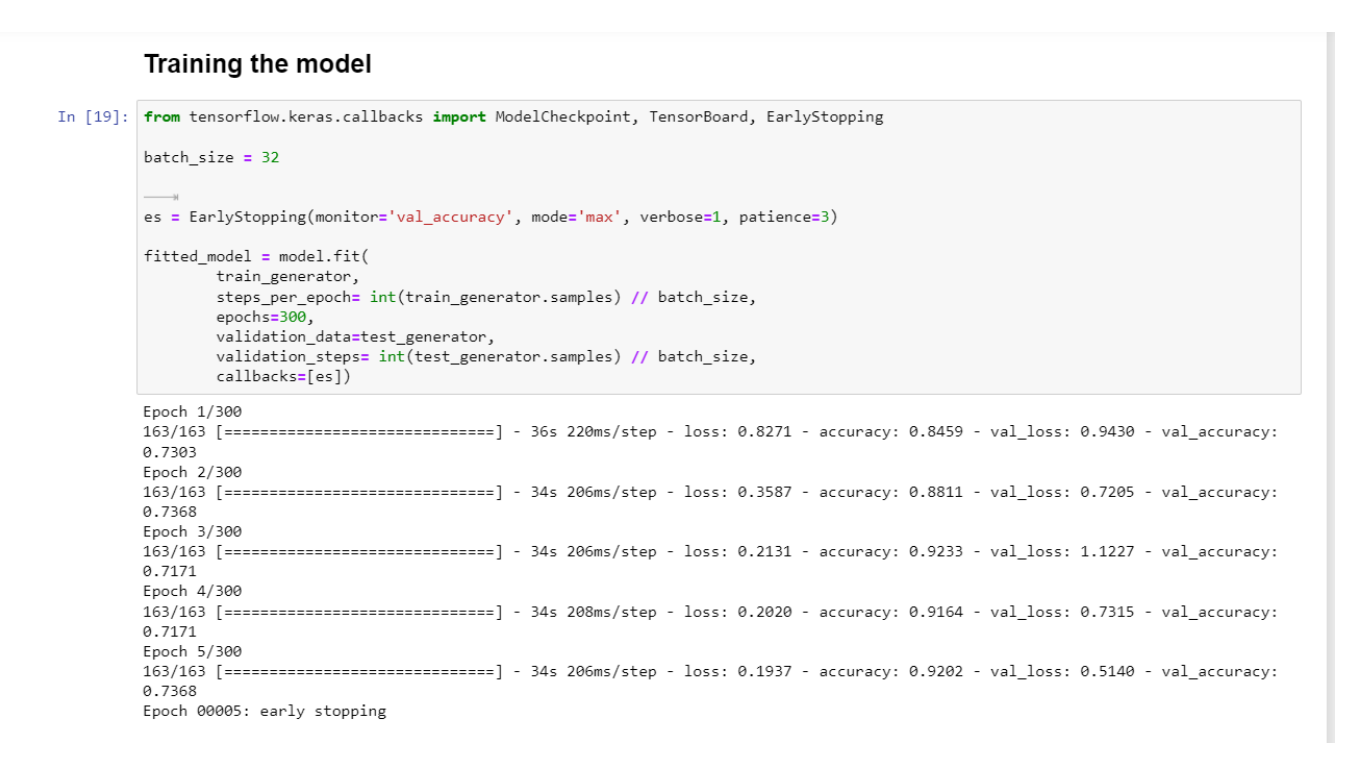

Figure 19: Train the Model in Jupyter Notebook

### 6.2.7 Predict and Evaluate the Model

This step enables the assessment of the effectiveness and accuracy of the machine learning models. Users can run the code below in their Jupyter notebook. We provided test photos to predict and utilize for evaluation.

#### Model Prediction

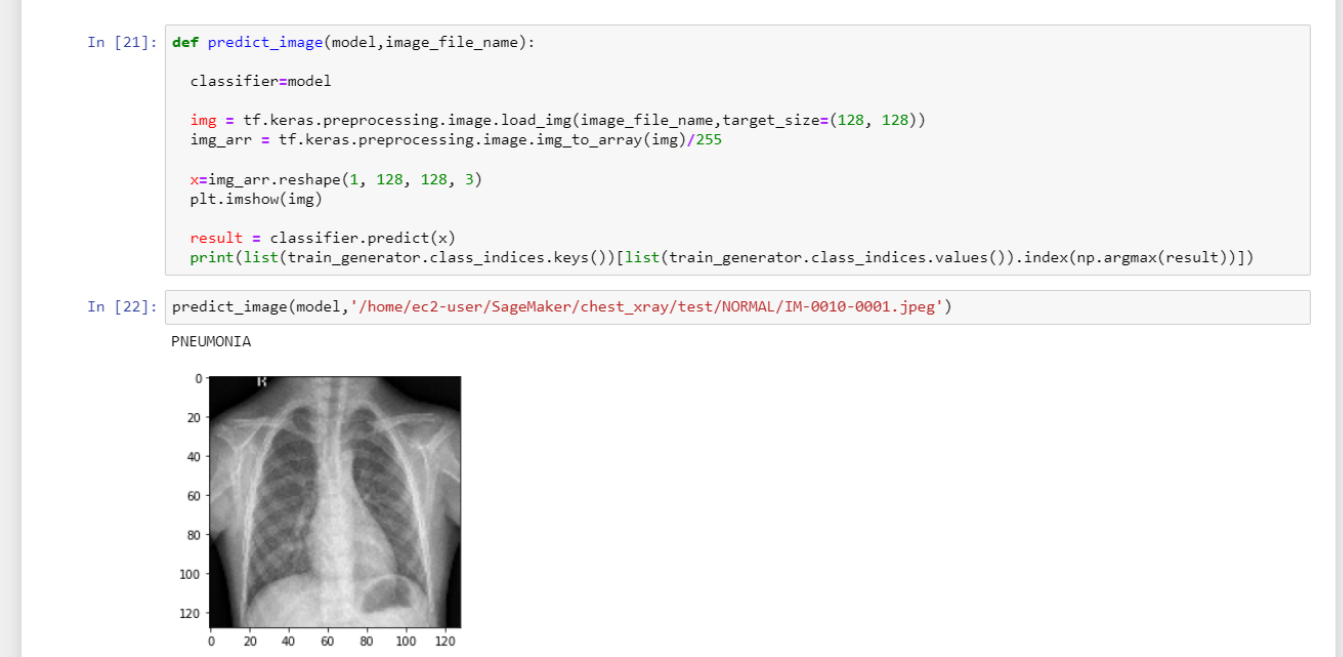

Figure 20: Predict the Model

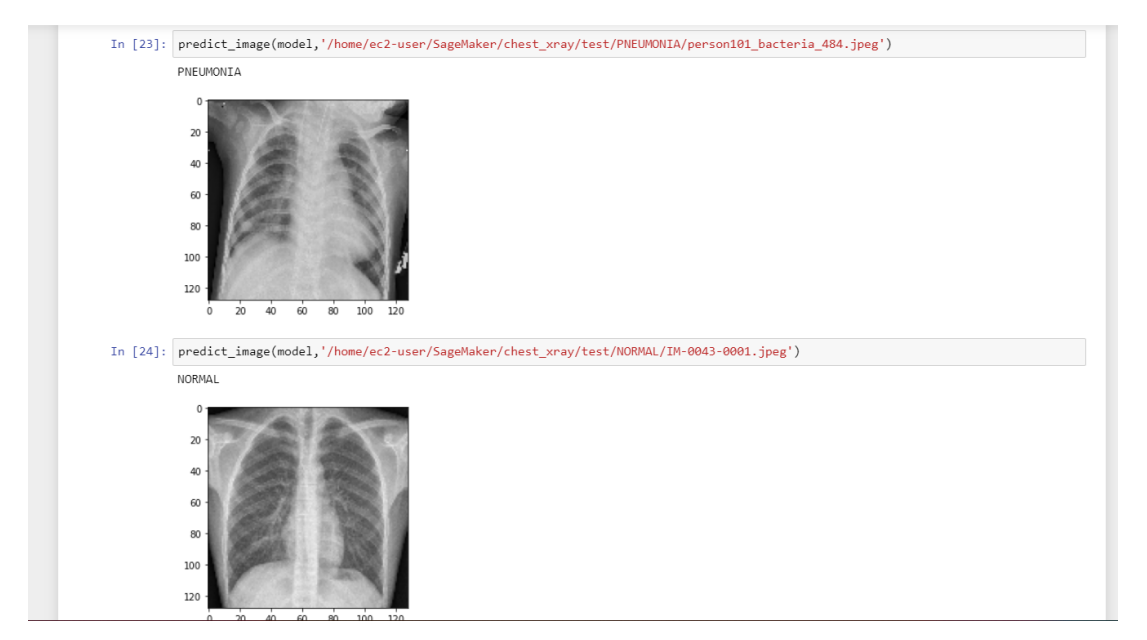

Figure 21: Predict the Model

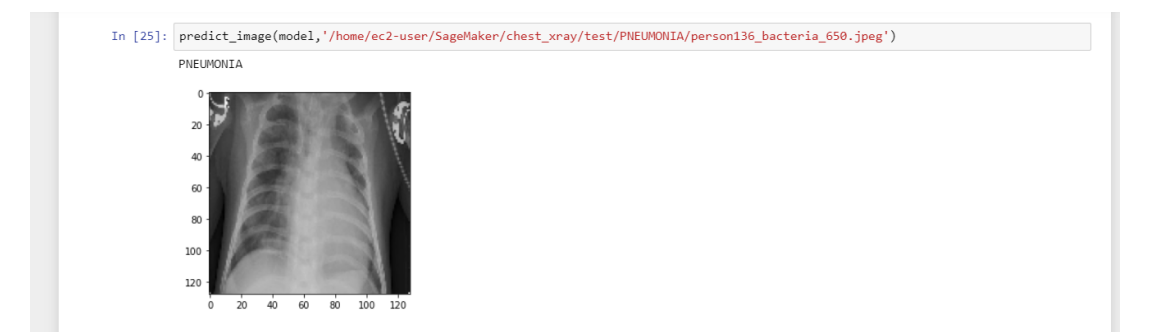

Figure 22: Predict the Model

This code compares the actual and predicted values in a table known as the confusion matrix. Based on the prediction, the user can determine whether or not a predicted chest X-ray shows pneumonia.

| ta faci. | Whind install all scibit-loops                                                                                 |                                                                      |                                                  |                                                  |                                            |                    |             |  |  |
|----------|----------------------------------------------------------------------------------------------------|----------------------------------------------------------------------|--------------------------------------------------|--------------------------------------------------|--------------------------------------------|--------------------|-------------|--|--|
| Ln [26]: | #ipip> install -υ scikit-learn<br>from sklearn.metrics import classification report                            |                                                                      |                                                  |                                                  |                                            |                    |             |  |  |
|          | from sklearn.me                                                                                                | trics imp                                                            | ort confus                                       | ion_matrix                                       |                                            |                    |             |  |  |
| In [27]: | <pre>def assess_model(model):</pre>                                                                            |                                                                      |                                                  |                                                  |                                            |                    |             |  |  |
|          | <pre>predicted_vals = np.argmax(model.predict(test_generator, steps = len(test_generator)),axis=1)</pre>       |                                                                      |                                                  |                                                  |                                            |                    |             |  |  |
|          | accuracy =                                                                                                    | tf karas i                                                           | notrics hi                                       | nary accur                                       | acv(test gene                              | ator labels predi  | icted vals) |  |  |
|          | print('Accu                                                                                                    | racy: %f'                                                            | % accurac                                        | y)                                               | sey(cese_gene                              | acor.inders, pred. | (cccd_varb) |  |  |
|          | print(class                                                                                                    | ification                                                            | _report(te                                       | st_generat                                       | or.labels, pr                              | dicted_vals))      |             |  |  |
|          | print('Conf                                                                                                    | print('Confusion matrix')                                            |                                                  |                                                  |                                            |                    |             |  |  |
|          | <pre>cm = confusion_matrix(y_true=test_generator.labels, y_pred=predicted_vals) print(rm)</pre>                |                                                                      |                                                  |                                                  |                                            |                    |             |  |  |
|          | print(cm)                                                                                                    |                                                                      |                                                  |                                                  |                                            |                    |             |  |  |
|          | print(cm)                                                                                                    |                                                                      |                                                  |                                                  |                                            |                    |             |  |  |
| In [28]: | # assess the mod                                                                                               | del perfo                                                            | rmance                                           |                                                  |                                            |                    |             |  |  |
| In [28]: | # assess the model(model                                                                                       | del perfo<br>del)                                                    | rmance                                           |                                                  |                                            |                    |             |  |  |
| In [28]: | <pre># assess the mod<br/>assess_model(mod<br/>Accuracy: 0.5849</pre>                                          | del perfo<br>del)<br>936                                             | rmance                                           |                                                  |                                            |                    |             |  |  |
| In [28]: | # assess the mon<br>assess_model(mon<br>Accuracy: 0.5849                                                       | <i>del perfo</i><br>del)<br>936<br>recision                          | rmance<br>recall                                 | f1-score                                         | support                                    |                    |             |  |  |
| In [28]: | print(cm)<br># assess the mod<br>assess_model(mod<br>Accuracy: 0.5849<br>print(cm)                             | del perfo<br>del)<br>936<br>recision<br>0.40                         | rmance<br>recall<br>0.22                         | f1-score<br>0.29                                 | support<br>234                             |                    |             |  |  |
| In [28]: | print(cm)<br># assess the mov<br>assess_model(mov<br>Accuracy: 0.5843<br>pr<br>0<br>1                          | del perfo<br>del)<br>936<br>recision<br>0.40<br>0.63                 | rmance<br>recall<br>0.22<br>0.80                 | f1-score<br>0.29<br>0.71                         | support<br>234<br>390                      |                    |             |  |  |
| In [28]: | <pre>print(cm) # assess the mon assess_model(mon Accuracy: 0.5843 pu 0 1 accuracy</pre>                        | del perfo<br>del)<br>936<br>recision<br>0.40<br>0.63                 | recall<br>0.22<br>0.80                           | f1-score<br>0.29<br>0.71<br>0.58                 | support<br>234<br>390<br>624               |                    |             |  |  |
| In [28]: | <pre>print(cm) # assess the mon assess_model(mon Accuracy: 0.584; pr 0 1 accuracy macro avg</pre>              | del perfo<br>del)<br>936<br>recision<br>0.40<br>0.63<br>0.52         | recall<br>0.22<br>0.80<br>0.51                   | f1-score<br>0.29<br>0.71<br>0.58<br>0.50         | support<br>234<br>390<br>624<br>624        |                    |             |  |  |
| In [28]: | <pre>print(cm) # assess the mov assess_model(mov Accuracy: 0.584' pr 0 1 accuracy macro avg weighted avg</pre> | del perfo<br>del)<br>936<br>recision<br>0.40<br>0.63<br>0.52<br>0.55 | rmance<br>recall<br>0.22<br>0.80<br>0.51<br>0.58 | f1-score<br>0.29<br>0.71<br>0.58<br>0.50<br>0.55 | support<br>234<br>390<br>624<br>624<br>624 |                    |             |  |  |

Figure 23: Evaluate the Model

### 6.3 Azure Implementation

This section demonstrates how to construct the entire AzureML workflow using Python AzureML tools, from creating datasets to deriving final models using a web service [3]. Azure has created a number of python packages that allow users to access and authenticate AzureML services.

#### 6.3.1 Azure Authentication

In order to use Azure's services, we must authenticate with it. Azure provides a variety of methods for logging into your account and authenticating yourself. We can either use Azure Service Principal authentication or Azure Interactive Login authentication, which is our choice.

#### 6.3.2 Create Workspace

A workspace needs a variety of resources, such as keyvaults, or storage. We must pass a few arguments containing these values to the method when creating the workspace.

- 1. Name the workspace.
- 2. The Subscription ID can be found in our subscription ID on the Azure portal.
- 3. We list the name of the group of resources we are using.
- 4. Details of the authentication that we completed in a previous step.
- 5. Put the location on the cloud that we'll be using.

| subscription * ()                   | Azure for Students                                                           | $\sim$       |
|-------------------------------------|------------------------------------------------------------------------------|--------------|
| Resource group * (i)                | (New) chestXRay_RG                                                           | $\sim$       |
|                                     | Create new                                                                   |              |
| Workspace details                   |                                                                              |              |
| Configure your basic workspace sett | ings like its storage connection, authentication, container, and more. Learn | more 🗗       |
| Norkspace name * ①                  | chestXRay_Classification                                                     | $\checkmark$ |
| Region * 🕕                          | Germany West Central                                                         | $\sim$       |
| Storage account * 🕕                 | (new) chestxrayclass4654751240                                               | ~            |
|                                     | Create new                                                                   |              |
| Key vault * 🛈                       | (new) chestxrayclass5200143298                                               | $\checkmark$ |
|                                     | Create new                                                                   |              |
| Application insights * 🛈            | (new) chestxrayclass6769171728                                               | $\sim$       |
|                                     | Create new                                                                   |              |
| Container registry * 🛈              | (new) chestXRayCR                                                            | $\sim$       |
|                                     | Create new                                                                   |              |

Figure 24: Workspace Creation

| Home > Azure Machine Learning >                            |  |  |  |  |  |  |  |
|------------------------------------------------------------|--|--|--|--|--|--|--|
| Azure Machine Learning ····                                |  |  |  |  |  |  |  |
| Validation passed                                          |  |  |  |  |  |  |  |
| Basics Networking Advanced Tags <b>Review + create</b>     |  |  |  |  |  |  |  |
| Basics                                                     |  |  |  |  |  |  |  |
| Subscription Azure for Students                            |  |  |  |  |  |  |  |
| Resource group (New) chestXRay_RG                          |  |  |  |  |  |  |  |
| Region Germany West Central                                |  |  |  |  |  |  |  |
| Workspace name chestXRay_Classification                    |  |  |  |  |  |  |  |
| Storage account (new) chestxrayclass4654751240             |  |  |  |  |  |  |  |
| Key vault (new) chestxrayclass5200143298                   |  |  |  |  |  |  |  |
| Application insights (new) chestxrayclass6769171728        |  |  |  |  |  |  |  |
| Container registry (new) chestXRayCR                       |  |  |  |  |  |  |  |
| Networking                                                 |  |  |  |  |  |  |  |
| Connectivity method Enable public access from all networks |  |  |  |  |  |  |  |
| Advanced                                                   |  |  |  |  |  |  |  |
| Create                                                     |  |  |  |  |  |  |  |

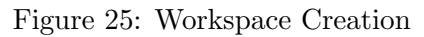

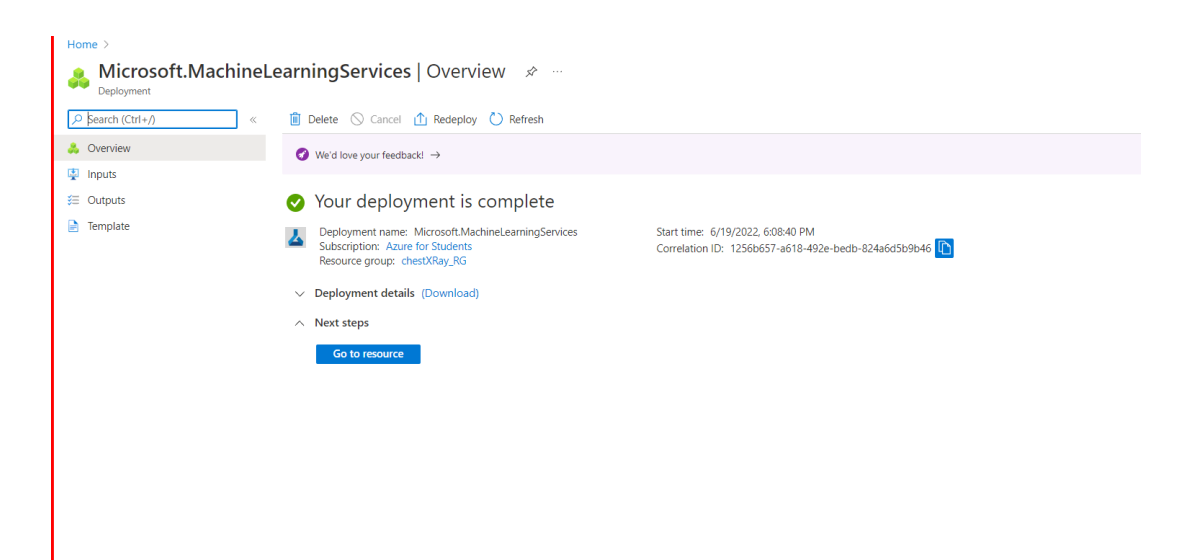

Figure 26: Workspace Creation

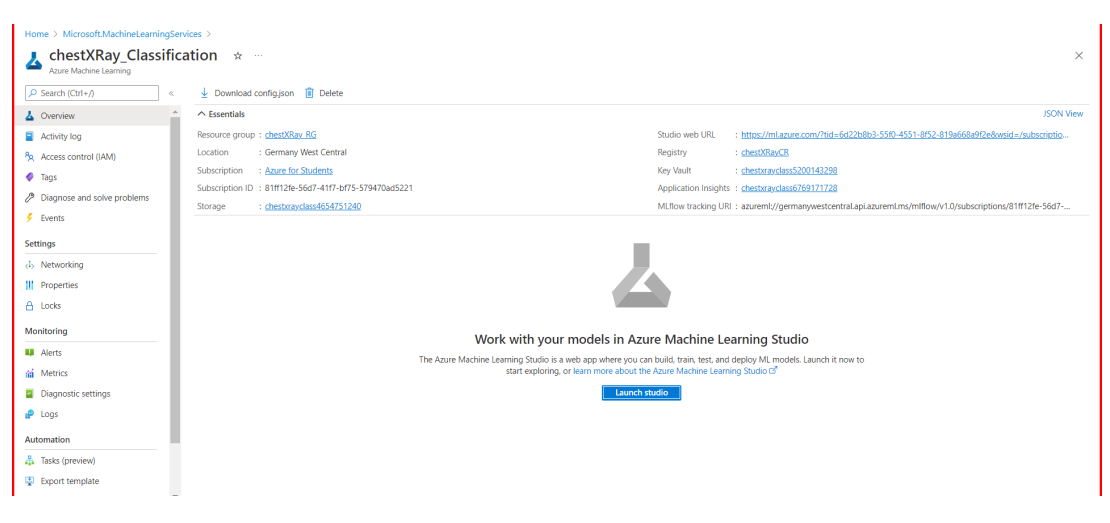

Figure 27: Workspace Creation

#### 6.3.3 Create Compute Instance

An Azure Machine Learning compute instance is a managed cloud-based workstation for data scientists.

- 1. Select the New link next to the Compute name dropdown in the Create New Experiment dialog.
- 2. Enter the Compute name in the text box of the Create New Compute dialog.
- 3. From the drop-down menu for Compute size, select Standard DS12\_v2. The compute types used by Model Builder are CPU-optimized.
- 4. Choose Create. The provisioning of the compute resources could take a few minutes.

| Microsof  | t Azure Machine Learnin | g Studio                             |              |                                                    |                              |                                                                     |                   | Azure for Stud<br>chestXRay_Class | $\sim$ sification $\sim$ |
|-----------|-------------------------|--------------------------------------|--------------|----------------------------------------------------|------------------------------|---------------------------------------------------------------------|-------------------|-----------------------------------|--------------------------|
| =         | Default Directory >     | Create compute insta                 | nce          |                                                    |                              |                                                                     |                   |                                   | ~                        |
| 5         | Compute                 | create compute insta                 |              |                                                    |                              |                                                                     |                   |                                   | ^                        |
| +         | Compute instance        | Demuland Catalings                   | chestX       | RayCompute                                         |                              |                                                                     |                   |                                   |                          |
| ŵ         |                         | <ul> <li>Required Seconds</li> </ul> | Location 0   |                                                    |                              |                                                                     |                   |                                   |                          |
|           |                         |                                      | germa        | nywestcentral                                      |                              |                                                                     |                   |                                   |                          |
| Ξ         |                         | Advanced Settings                    | Virtual      | nachine type 🕕                                     |                              |                                                                     |                   |                                   |                          |
| 56<br>B   |                         |                                      | 💿 CPL        | O GPU                                              |                              |                                                                     |                   |                                   |                          |
| -         |                         |                                      | Virtual      | nachine size 🕕                                     |                              |                                                                     |                   |                                   |                          |
| <b>B</b>  |                         |                                      | Cale         | st from recommended onlier                         | us O Salast from all antions |                                                                     |                   |                                   |                          |
| Д         |                         |                                      | <b>0</b> 36k | ct nom recommended option                          | is O select normal options   |                                                                     |                   |                                   |                          |
| BB        |                         |                                      |              | Name î                                             | Category                     | Workload types                                                      | Available quota 🕕 | Cost 🕕                            |                          |
| 8         |                         |                                      | 0            | Standard_DS11_v2                                   | Memory optimized             | Development on Notebooks (or other IDE) and light                   | 6 cores           | \$0.17/hr                         |                          |
| 88<br>(2) |                         |                                      |              | 2 cores, 14GB RAM, 28GB storag                     | e                            | weight testing                                                      |                   |                                   |                          |
| ŝ         |                         |                                      | 0            | Standard_DS3_v2<br>4 cores. 14G8 RAM. 28G8 storag  | General purpose              | Classical ML model training on small datasets                       | 6 cores           | \$0.27/hr                         |                          |
|           |                         |                                      | ۲            | Standard_DS12_v2<br>4 cores, 28G8 RAM, 56G8 storag | Memory optimized             | Data manipulation and training on medium-sized datasets<br>(1-10GB) | 6 cores           | \$0.33/hr                         |                          |
| •         |                         |                                      | 0            | Standard_F4s_v2                                    | Compute optimized            | Data manipulation and training on large datasets (>10 GB)           | 16 cores          | \$0.19/hr                         |                          |
| s         |                         |                                      | 0            | 4 cores, 8GB RAM, 32GB storage                     |                              |                                                                     |                   |                                   |                          |
| ø         |                         |                                      |              |                                                    |                              |                                                                     |                   |                                   | -                        |
|           |                         |                                      | Creat        | Back Nex                                           | t: Advanced Settings         |                                                                     |                   |                                   | Cancel                   |

Figure 28: Compute Instance Creation

| Microso  | oft Azure Machine Learning Studio |                             |                                         |                            |                         | ۵ 🗘                   | ? 🕲     | Azure for Students chestXRay_Classification |
|----------|-----------------------------------|-----------------------------|-----------------------------------------|----------------------------|-------------------------|-----------------------|---------|---------------------------------------------|
| =        | Default Directory 🔌 chestXRa      | y_Classification 🔌 Compute  |                                         |                            |                         |                       |         |                                             |
| 5        | Compute                           |                             |                                         |                            |                         |                       |         |                                             |
| +        | Compute instances Comp            | oute clusters Inference clu | sters Attached computes                 |                            |                         |                       |         |                                             |
| ŵ        | + New 💍 Refresh 🕞 S               | tart 💿 Stop 🔅 Restart       | 🗊 Delete 🗔 Schedule 📲 Edit columns 🎐 Re | eset view 🛛 🔠 View quota   |                         |                       |         |                                             |
| ₿        | ₽ Search                          |                             |                                         |                            | 5                       | Show all instances $$ | State 🖂 | igvee All filters $	imes$ Clear all         |
| な<br>会   | Name                              | State                       | Applications ①                          | Size                       | Created on $\downarrow$ | Assigned to           |         |                                             |
|          | chestXRayCompute                  | Running                     | JupyterLab Jupyter VS Code RStudio Ten  | minal ··· STANDARD_DS12_V2 | Jun 19, 2022 6:12 PM    | Melisa Xhepa          |         |                                             |
| Бр<br>П  |                                   |                             |                                         |                            |                         |                       |         |                                             |
| B        |                                   |                             |                                         |                            |                         |                       |         |                                             |
| 문의       |                                   |                             |                                         |                            |                         |                       |         |                                             |
| <br>⊗    |                                   |                             |                                         |                            |                         |                       |         |                                             |
| ф<br>ф   |                                   |                             |                                         |                            |                         |                       |         |                                             |
|          |                                   |                             |                                         |                            |                         |                       |         |                                             |
| <b>P</b> |                                   |                             |                                         |                            |                         |                       |         |                                             |
| 8<br>1   |                                   |                             |                                         |                            |                         |                       |         |                                             |
| Ø        |                                   |                             |                                         |                            |                         |                       |         |                                             |
|          |                                   |                             |                                         |                            |                         |                       |         |                                             |

Figure 29: Compute Instance Creation Confirmation

- 5. Choose your newly created workspace from the Compute name dropdown in the Create New Experiment dialog after the provisioning process is finished.
- 6. To load the data, select the Next step button.

#### 6.3.4 Create Compute Cluster

Azure provides different specification CPU and GPU VM clusters that can be built to meet our computing needs [9]. Regarding its compute class, each virtual machine is given a name, and its pricing varies. From Azure, we can get complete information on current pricing and compute VM availability.

|                                       |                                                                                                    |                          |                                                                  | <b>0<sup>1</sup> ⊚</b> ? | C   Azure for Stud<br>chestXRay_Clas | lents 🗸 🗸 | MX |
|---------------------------------------|----------------------------------------------------------------------------------------------------|--------------------------|------------------------------------------------------------------|--------------------------|--------------------------------------|-----------|----|
| Create compute cluste                 | ır O                                                                                                    |                          |                                                                  |                          |                                      |           | ×  |
| Virtual Machine     Advanced Settings | Select Virtual machine size you would like to<br>Location *<br>Germany West Central<br>Virtual machine tier ①<br>Dedicated O Low priority<br>Virtual machine type ①<br>CPU O GPU<br>Virtual machine size ①<br>Select from recommended options S Select | use for your compute clu | ster.                                                            |                          |                                      | ~         | •  |
|                                       | Name 1                                                                                                    | Category                 | Workload types                                                   | Available quota 🕕        | Cost 🕕                               |           |    |
|                                       | Standard_DS11_v2<br>2 cores, 14GB RAM, 28GB storage                                                                                                    | Memory optimized         | Development on Notebooks (or other IDE) and light weight testing | 2 cores                  | \$0.17/hr                            |           |    |
|                                       | Standard_D4s_v3<br>4 cores, 16GB RAM, 32GB storage                                                                                                    | General purpose          | Classical ML model training on small datasets                    | 6 cores                  | \$0.23/hr                            |           |    |
|                                       | Standard_E4s_v3<br>4 cores, 32GB RAM, 64GB storage                                                                                                    | Memory optimized         | Data manipulation and training on medium-sized datasets (1-10GB) | 6 cores                  | \$0.30/hr                            |           |    |
|                                       | Standard_F4s_v2<br>4 cores, 8GB RAM, 32GB storage                                                                                                    | Compute optimized        | Data manipulation and training on large datasets (>10 GB)        | 12 cores                 | \$0.19/hr                            |           | Ţ  |
|                                       | Back Next                                                                                                    |                          |                                                                  |                          |                                      | Cance     | 1  |

Figure 30: Compute Cluster Creation

| Create compute cluste | er 🕕                                                                                                    |                                     |       |                            |              |                  |                        | ×      |
|-----------------------|----------------------------------------------------------------------------------------------------|-------------------------------------|-------|----------------------------|--------------|------------------|------------------------|--------|
| Virtual Machine       | Configure Settings<br>Configure compute cluster settings for                                                                                                    | your selected virtual machine size. |       |                            |              |                  |                        |        |
| Advanced Settings     | Name<br>Standard_D4s_v3                                                                                                    | Category<br>General purpose         | Cores | Available quota<br>6 cores | RAM<br>16 GB | Storage<br>32 GB | Cost/Node<br>\$0.23/hr |        |
|                       | Compute name * ()<br>Chest/RayCluster<br>Minimum number of nodes * ()<br>1<br>Maximum number of nodes * ()<br>1<br>Idle seconds before scale down * ()<br>2400<br>Enable SSH access ()<br>Advanced settings |                                     |       |                            |              |                  |                        |        |
|                       | Back Create Downlog                                                                                                    | ad a template for automation        |       |                            |              |                  | (                      | Cancel |

Figure 31: Compute Cluster Creation

Due to the fact that we will be building a straightforward image classification model, we build a CPU cluster for this project. If a cluster has already been created, we can retrieve it using the cluster's name and use it to train the model.

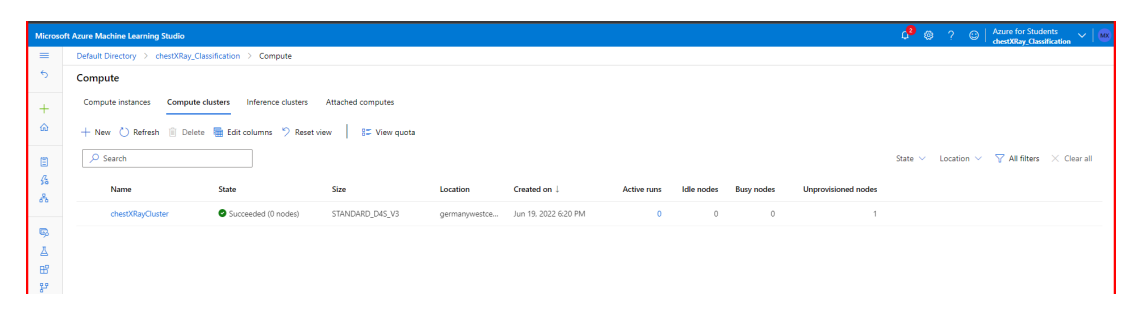

Figure 32: Compute Cluster Creation Confirmation

#### 6.3.5 Create Dataset

Depending on the type of data and the location of the data, we can use datasets in AzureML in a variety of ways when training models. Additionally, Azure provides a dataset feature in AzureML that makes it simple and low-latency to fetch and provide data [7] to training scripts. Therefore, for this, we will store our data in an Azure blob [9] and use it to train a model. Data must first be uploaded to Azure Blob Storage. Following the upload of your image files to blob storage, you should create and register your dataset. To create a dataset and register it so we can access it later in the training script, we first register a blob datastore.

| Create dataset from local fil | ïles                                                                                                    | ×      |
|-------------------------------|----------------------------------------------------------------------------------------------------|--------|
| Basic info                    | Basic info                                                                                                    |        |
| Datastore and file selection  | Containers thould not include periodic periodic peri |        |
| Confirm details               | dest08ay<br>Dataset type * ○<br>Fie                                                                                                    |        |
|                               | Description Dataset description                                                                                                    |        |
|                               |                                                                                                    |        |
|                               |                                                                                                    |        |
|                               |                                                                                                    |        |
|                               |                                                                                                    |        |
|                               |                                                                                                    |        |
|                               |                                                                                                    |        |
|                               | Back Next                                                                                                    | Cancel |

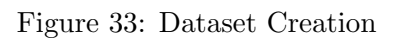

| nfo                   | Datastore and file selection                                                         |           |          |        |  |
|-----------------------|--------------------------------------------------------------------------------------|-----------|----------|--------|--|
|                       | Select or create a datastore * ①                                                     |           |          |        |  |
| re and file selection | workspaceblobstore                                                                   |           |          | 0      |  |
|                       | > Create new datastore                                                               |           |          |        |  |
| n details             | Select files for your dataset *                                                      |           |          |        |  |
|                       | These files will be uploaded to your selected datastore and made available in your w | orkspace. |          |        |  |
|                       | Browse V 5856 files selected. Total size 1.18 GB. 0/5856 files uploaded              |           |          |        |  |
|                       |                                                                                      |           |          |        |  |
|                       | File name                                                                            | Size      | Upload % | Status |  |
|                       | chest_xray/train/PNEUMONIA/BACTERIA-1008087-0001.jpeg                                | 117.58 KB |          |        |  |
|                       | chest_xray/train/PNEUMONIA/BACTERIA-1025587-0001.jpeg                                | 67.09 K8  |          |        |  |
|                       | chest_xray/train/PNEUMONIA/BACTERIA-1027194-0001.jpeg                                | 50.88 KB  |          |        |  |
|                       | chest_xray/train/PNEUMONIA/BACTERIA-1033441-0001.jpeg                                | 42.5 KB   |          |        |  |
|                       | chest_xray/train/PNEUMONIA/BACTERIA-103798-0001.jpeg                                 | 41.66 KB  |          |        |  |
|                       | < Pre                                                                                | v Next >  |          |        |  |
|                       |                                                                                      |           |          |        |  |
|                       | Upload path *                                                                        |           |          |        |  |

Figure 34: Dataset Creation

| Create dataset from local file                                  | es                                                                                                    |                       |                       |                         | ×      |
|-----------------------------------------------------------------|----------------------------------------------------------------------------------------------------|-----------------------|-----------------------|-------------------------|--------|
| Basic info     Datastore and file selection     Confirm details | Datastore and file selection         Select or create a datastore * 0         workspaceblocktore         Create new datastore         Select files for your dataset *         These files will be uploaded to your selected datastore and made available in your workspace.         Browner >         Select files datastetes *18 668. 44/5556 files uploaded |                       |                       | ~ 0                     |        |
|                                                                 | File name                                                                                                    | Size                  | Upload %              | Status                  |        |
|                                                                 | chest_xray/train/PNEUMONIA/BACTERIA-1008087-0001.jpeg                                                                                                    | 117.58 KB             | 100                   | •                       |        |
|                                                                 | chest_xray/train/PNEUMONIA/BACTERIA-1025587-0001.jpeg                                                                                                    | 67.09 KB              | 100                   | •                       |        |
|                                                                 | chest_xray/train/PNEUMONIA/BACTERIA-1027194-0001,jpeg                                                                                                    | 50.88 KB              | 100                   | •                       |        |
|                                                                 | chest_xray/train/PNEUMONIA/BACTERIA-1033441-0001.jpeg                                                                                                    | 42.5 KB               | 100                   | •                       |        |
|                                                                 | chest_xray/train/PNEUMONIA/BACTERIA-103798-0001.jpeg                                                                                                    | 41.66 KB              | 100                   | 0                       |        |
|                                                                 | < Prev Next >                                                                                                    |                       |                       |                         |        |
|                                                                 | Upload path *                                                                                                    |                       |                       |                         |        |
|                                                                 | UI                                                                                                    | Files will be uploade | ed to '\$(Upload path | )/06-19-2022_051121_UTC |        |
|                                                                 |                                                                                                    |                       |                       |                         |        |
|                                                                 | Back Next O Uploading file(s)                                                                                                    |                       |                       |                         | Cancel |

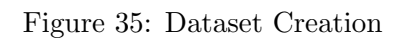

| Create dataset from local fil                                             | les                                                                                                    | ×        |
|---------------------------------------------------------------------------|----------------------------------------------------------------------------------------------------|----------|
| Basic info                                                                | Confirm details                                                                                                    |          |
| <ul> <li>Datastore and file selection</li> <li>Confirm details</li> </ul> | Basic info         Datastore and file selection           Name<br>ChetSXBay         Datastore<br>workspaceblobutore           Dataster type<br>File         Selected files (358)-0001 jpeg, BACTERIA-1025897-0001 jpeg, BACTERIA-1027194-0001 jpeg,<br>BACTERIA-103898-0001 jpeg, BACTERIA-103798-0001 jpeg, BACTERIA-103798-0001 jpeg, BACTERIA-103798-0001 jpeg, BACTERIA-103788-0001 jpeg, BACTERIA-103788-0001 jpeg, BACTERIA-103818-0001 jpeg, BACTERIA-103818-1031818-0001 jpeg,<br>BACTERIA-103818-0001 jpeg, BACTERIA-103818-0001 jpeg,                                                                                                    | <u>^</u> |
|                                                                           | BACTERIA-105830-0002, jpsg. BACTERIA-105830-0001, jpsg. BACTERIA-105830-0001, jpsg.<br>BACTERIA-105741-0001, BACTERIA-1058300-0001, jpsg. BACTERIA-1058300-0001, jpsg.<br>BACTERIA-1058300-0002, jpsg. BACTERIA-1058300-0000, jpsg. BACTERIA-1058300-0000, jpsg.<br>BACTERIA-1058300-00005, jpsg. BACTERIA-1058300-0000, jpsg. BACTERIA-1058300-0000, jpsg.<br>BACTERIA-1058300-0000, jpsg. BACTERIA-1058300-0000, jpsg. BACTERIA-1058300-0000, jpsg.<br>BACTERIA-1058300-0000, jpsg. BACTERIA-1058300-0000, jpsg.<br>BACTERIA-1058300-0000, jpsg. BACTERIA-1058300-0000, jpsg.<br>BACTERIA-1058300-0000, jpsg. BACTERIA-1058300-0000, jpsg.<br>BACTERIA-1058300-0000, jpsg. BACTERIA-1058300-0000, jpsg.<br>BACTERIA-1058300-0000, jpsg. BACTERIA-1058300-0000, jpsg.<br>BACTERIA-105800-0000, jpsg. BACTERIA-1058300-0000, jpsg.<br>BACTERIA-105800-0000, jpsg. BACTERIA-1058300-0000, jpsg.<br>BACTERIA-105800-0000, jpsg. BACTERIA-1058300-0000, jpsg.<br>BACTERIA-105800-0000, jpsg. BACTERIA-1058300-0000, jpsg.<br>BACTERIA-105800-0000, jpsg. BACTERIA-105800-0000, jpsg.<br>BACTERIA-105800-0000, jpsg. BACTERIA-105800-0000, jpsg.<br>BACTERIA-105800-0000, jpsg. BACTERIA-105800-0000, jpsg.<br>BACTERIA-105800-0000, jpsg. BACTERIA-105800-0000, jpsg.<br>BACTERIA-105800-0000, jpsg. BACTERIA-105800-0000, jpsg.<br>BACTERIA-105800-0000, jpsg. BACTERIA-105800-0000, jpsg.<br>BACTERIA-105800-0000, jpsg. BACTERIA-105800-0000, jpsg.<br>BACTERIA-105800-0000, jpsg. BACTERIA-105800-0000, jpsg.<br>BACTERIA-105800-0000, jpsg. BACTERIA-105800-0000, jpsg.<br>BACTERIA-105800-0000, jpsg. BACTERIA-105800-0000, jpsg.<br>BACTERIA-105800-0000, jpsg. BACTERIA-105800-0000, jpsg.<br>BACTERIA-105800-0000, jpsg. BACTERIA-105800-0000, jpsg.<br>BACTERIA-105800-0000, jpsg. BACTERIA-105800-0000, jpsg.<br>BACTERIA-105800-0000, jpsg.<br>BACTERIA-105800-0000, jpsg.<br>BACTERIA-105800-0000, jpsg.<br>BACTERIA-105800-0000, jpsg.<br>BACTERIA-105800-0000, jpsg.<br>BACTERIA-105800-0000, jpsg.<br>BACTERIA-105800-0000, jpsg.<br>BACTERIA-105800-0000, jpsg.<br>BACTERIA-105800-0000, jpsg.<br>BACTERIA-105800-0000, jpsg.<br>BACTERIA-105800-0000, jpsg.<br>BACTERIA-105800, jpsg.<br>BACTERIA-1058000, jpsg.<br>BACTERIA-105800, jp | *<br>}   |
|                                                                           |                                                                                                    |          |
|                                                                           |                                                                                                    |          |
|                                                                           | Back Create                                                                                                    | Cancel   |

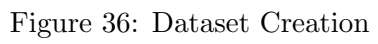

| Microsoft Azure Machine | Learning Studio                      |                                                         |                                             |                      |                   |            |              |      | A <sup>99</sup> ⊗ ? ©   Azure for Students ∨   🚾 |
|-------------------------|--------------------------------------|---------------------------------------------------------|---------------------------------------------|----------------------|-------------------|------------|--------------|------|--------------------------------------------------|
| =                       | Default Directory > chestXRay_Clas   | ssification > Data                                      |                                             |                      |                   |            |              |      |                                                  |
| 5 Default Directory     | Data                                 |                                                         |                                             |                      |                   |            |              |      |                                                  |
| + New                   | Registered data assets Dataset       | t monitors (preview)                                    |                                             |                      |                   |            |              |      |                                                  |
| A Home                  | Success: chest/Ray dataset created s | successfully. It may take a few seconds for lists to be | e updated. Click here to go to this dataset |                      |                   |            |              |      | ×                                                |
| Author                  | + Create 🗸 🖒 Refresh 👒 Ur            | nregister 🐚 Edit columns 🦻 Reset vie                    | w                                           |                      |                   |            |              |      |                                                  |
| 🖧 Automated ML          | 🔎 Search                             |                                                         |                                             |                      |                   |            |              |      |                                                  |
| Å Designer              | Showing 1-1 of 1 data assets         |                                                         |                                             |                      |                   |            |              |      | Page size: 25 ${\scriptstyle\checkmark}$         |
| Assets<br>Data          | Name                                 | Version Data source                                     | Created on 1                                | Modified on          | Data type (new) 🛈 | Properties | Created by   | Tags |                                                  |
| 👗 Jobs                  | chestXRay                            | 1 workspaceblobstore                                    | Jun 19, 2022 7:38 PM                        | Jun 19, 2022 7:38 PM | mitable           | fie        | Melisa Xhepa |      |                                                  |
| 🗄 Components            |                                      |                                                         |                                             |                      |                   |            |              |      |                                                  |
| Pipelines               |                                      |                                                         |                                             |                      |                   |            |              |      |                                                  |
| Environments            |                                      |                                                         |                                             |                      |                   |            |              |      |                                                  |
| Models                  |                                      |                                                         |                                             |                      |                   |            |              |      |                                                  |
| Endpoints               |                                      |                                                         |                                             |                      |                   |            |              |      |                                                  |
| Manage                  |                                      |                                                         |                                             |                      |                   |            |              |      |                                                  |
| Compute                 |                                      |                                                         |                                             |                      |                   |            |              |      |                                                  |
| Datastores              |                                      |                                                         |                                             |                      |                   |            |              |      |                                                  |
| ar Unked Services       |                                      |                                                         |                                             |                      |                   |            |              |      |                                                  |
| 😢 Uata Labeling         |                                      |                                                         |                                             |                      |                   |            |              |      |                                                  |

Figure 37: Dataset Creation Confirmation

#### 6.3.6 Build Model

| *ChestXRay_A                                                                                                    | zure-co × ChestXRay_ImageCla                                                                                                    | ×                                                                                                    |                                       |                             |                             |                      |
|----------------------------------------------------------------------------------------------------|----------------------------------------------------------------------------------------------------|----------------------------------------------------------------------------------------------------|---------------------------------------|-----------------------------|-----------------------------|----------------------|
| ≣ ⊳⊳ 🗆 (                                                                                                    | ) 🖉 🖬 {} 📼 🗐 …                                                                                                    | 🗙 Edit in VS Code (pr                                                                                                    | Compute instance:                     | ChestXRay-Compute - Running | <ul><li>✓ (0) I +</li></ul> | Python 3.8 - AzureML |
| estXRay-Comput                                                                                                    | e · Kernel idle CPU 0% RAM 3%                                                                                                    |                                                                                                    | Last saved a few                      | econds ago                  |                             | Python 3.8 - Azur    |
| Build                                                                                                    | ing the model                                                                                                    |                                                                                                    |                                       |                             |                             |                      |
| 1<br>2<br>3<br>4<br>5<br>6<br>6<br>7<br>7<br>8<br>9<br>9<br>10<br>11<br>11<br>12<br>13<br>14<br>15<br>16<br>6<br>17<br>7<br>18<br>9<br>9<br>20<br>20<br>21 | <pre>import tensorflow as tf<br/>n_classestrain_generator.num<br/>def create_tf.model():<br/>model = tf.kenss.models.Se<br/>[<br/>t.kenss.layers.MaxPool2D(pool<br/>t.kenss.layers.Densot(rate=0<br/>t.kenss.layers.Densot(rate=0<br/>t.kenss.layers.Densot(rate=0<br/>t.kenss.layers.Densot(sa)<br/>tf.kenss.layers.Densot(sa)<br/>tf.kenss.layers.Densot(sa</pre> | classes<br>quential(<br>10, kennel_size=5, input_s<br>size=(2,2)),<br>20, kennel_size=5, activat<br>3),<br>size=(2,2)),<br>ivation='relu'),<br>vation='relu'),<br>s, activation='softmax') | hape=(128,128,3), act<br>ion='relu'), | vation='relu'),             |                             |                      |

Figure 38: Building the Model

| L <sup>®</sup> *ChestXRay_Azure | co × 🕞 ChestX      | (Ray_ImageClas × |                       |                     |                             |        |       |                      |      |
|---------------------------------|--------------------|------------------|-----------------------|---------------------|-----------------------------|--------|-------|----------------------|------|
| ⊡ ∾ ≡                           | ⊘ 🛛 {} 🖂           |                  | 🗙 Edit in VS Code (pr | Compute instance:   | ChestXRay-Compute - Running | $\sim$ | 0 🖬 + | Python 3.8 - AzureML | ```  |
| estXRay-Compute · K             | ernel idle CPU 0%  | RAM 3%           |                       | Last saved a few se | conds ago                   |        |       | Python 3.8 -         | Azun |
| ►                               | odel.summary()     |                  |                       |                     |                             |        |       |                      |      |
| Model: "se                      | juential"          |                  |                       |                     |                             |        |       |                      | ^    |
| Layer (typ                      | 2)                 | Output Shape     | Param #               |                     |                             |        |       |                      | I.   |
| conv2d (Co                      | 1v2D)              | (None, 124, 124  | , 10) 760             |                     |                             |        |       |                      | L    |
| max_poolin                      | g2d (MaxPooling2D) | ) (None, 62, 62, | 10) 0                 |                     |                             |        |       |                      | L    |
| conv2d_1 (                      | Conv2D)            | (None, 58, 58,   | 20) 5020              |                     |                             |        |       |                      |      |
| dropout (D                      | opout)             | (None, 58, 58,   | 20) 0                 |                     |                             |        |       |                      |      |
| max_poolin                      | 32d_1 (MaxPooling2 | 2 (None, 29, 29, | 20) 0                 |                     |                             |        |       |                      |      |
| flatten (F                      | latten)            | (None, 16820)    | 0                     |                     |                             |        |       |                      | •    |
|                                 |                    |                  |                       | + Code + Ma         | arkdown                     |        |       |                      |      |

Figure 39: Build the Model

#### 6.3.7 Workspace Connection and ML Flow Configuration

To measure metrics and log model artifacts, we utilized MLflow autologging.

| 1     | Self 👌 Ch       | estXRay_WS                       | > Note                                              | books                                                                             |                                                                        |                                                                       |                               |                          |                   |                   |                         |         |
|-------|-----------------|----------------------------------|-----------------------------------------------------|-----------------------------------------------------------------------------------|------------------------------------------------------------------------|-----------------------------------------------------------------------|-------------------------------|--------------------------|-------------------|-------------------|-------------------------|---------|
|       | [ <b>∳</b> *Che | estXRay_Azu                      | re-co×                                              | ChestXRa                                                                          | y_ImageCla:×                                                           |                                                                       |                               |                          |                   |                   |                         |         |
|       | ≣ ;             | > □ Č                            | ⊘ 🖪                                                 | {} 🖂 🗄                                                                            |                                                                        | 🗙 Edit in VS Code (pr                                                 | • Compute instance:           | ChestXRay-Compute -      | Running $\vee$    | 0 🖬 +             | Python 3.8 - AzureML    | $\sim$  |
| »     | ChestXRa        | y-Compute                        | Kernel idl                                          | e CPU 0% RA                                                                       | M 3%                                                                   |                                                                       | Last saved a few se           | conds ago                |                   |                   | Python 3.8              | AzureML |
| Files |                 | Model                            | from az                                             | speriment of<br>uneml.core im<br>mlflow, mlflo                                    | port Workspace                                                         | vorkspace connectio                                                   | n, and ML flow co             | onfiguration to trac     | k metrics         |                   |                         | -       |
|       |                 | 3<br>5<br>6<br>7<br>8<br>9<br>10 | ws = Wo<br>experim<br>mlflow.<br>mlflow.<br>mlflow. | rkspace.from_<br>ent = Experim<br>set_tracking_<br>start_run(exp<br>tensorflow.au | config()<br>ent(ws, "ches<br>uri(ws.get_m]<br>eriment_id=e><br>tolog() | <pre>stxray-image-training") iflow_tracking_uri()) periment.id)</pre> |                               |                          |                   |                   |                         |         |
|       | [8]             | √<br>2022/07/<br>downgrad        | 02 19:08:<br>ing tenso                              | 21 WARNING ml<br>rflow to a su                                                    | flow.utils.au<br>pported versi                                         | utologging_utils: You are<br>ion, or try upgrading MLfl               | using an unsupported v<br>ow. | ersion of tensorflow. If | you encounter err | ors during autolo | ogging, try upgrading / |         |

Figure 40: Workspace Connection and ML Flow Configuration

#### 6.3.8 Train Model

We must develop a deep learning model and a training script that can read images in order to train the model.

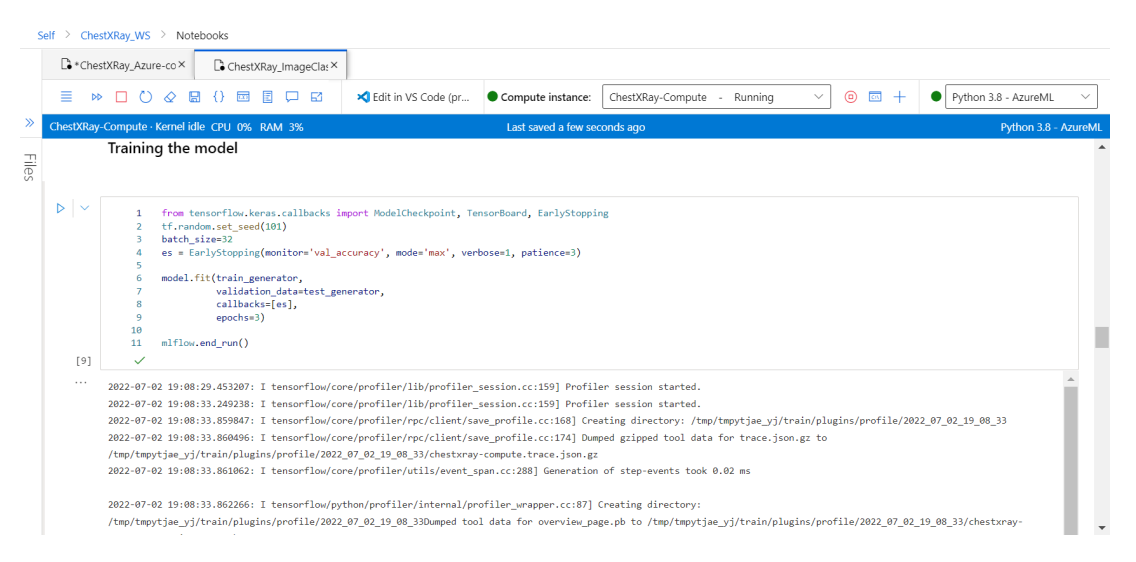

Figure 41: Train the Model

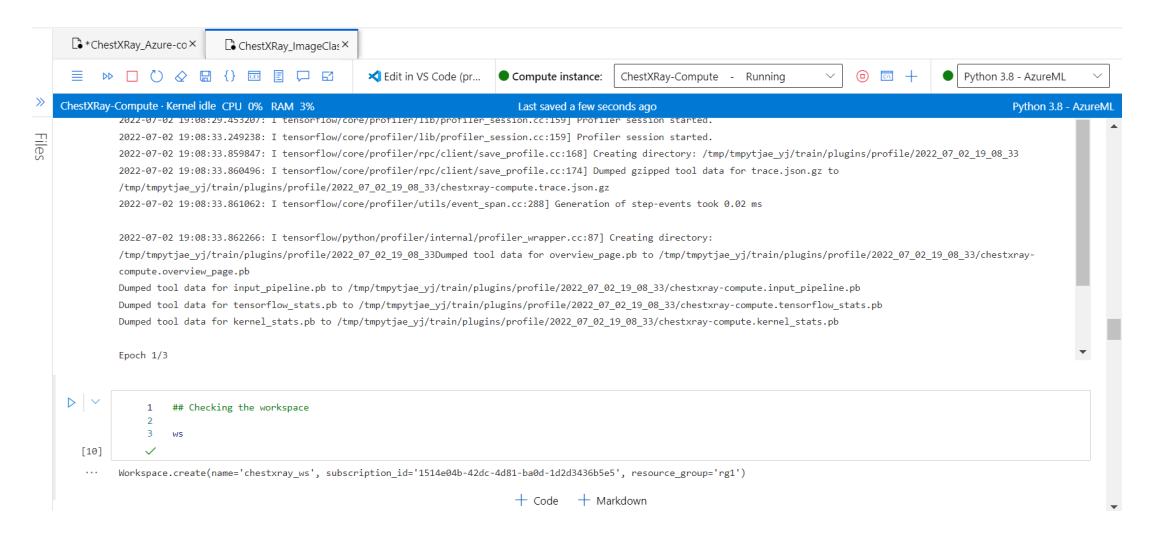

Figure 42: Train the Model

|       | C *Che        | stXRay_Azı                           | ire-co×                                                                 | D                                                                            | Chest                                                                         | KRay_Ir                                                            | mageClas                                                                  | ×                                                         |                    |         |               |               |       |           |   |   |     |   |                  |           |         |
|-------|---------------|--------------------------------------|-------------------------------------------------------------------------|------------------------------------------------------------------------------|-------------------------------------------------------------------------------|--------------------------------------------------------------------|---------------------------------------------------------------------------|-----------------------------------------------------------|--------------------|---------|---------------|---------------|-------|-----------|---|---|-----|---|------------------|-----------|---------|
|       | ≣ ⊳           | ⊳ □ č                                |                                                                         | a ()                                                                         |                                                                               | E (                                                                |                                                                           | 🗙 Ec                                                      | dit in VS Code (pr | Compute | ite instance: | ChestXRay-Cor | npute | - Running | ~ | 0 | o + | ٠ | Python 3.8 - Azu | reML      | $\sim$  |
| »     | ChestXRay     | -Compute                             | · Kernel i                                                              | lle CP                                                                       | U 0%                                                                          | RAM                                                                | 3%                                                                        |                                                           |                    | Last s  | aved a few se | conds ago     |       |           |   |   |     |   | Pytho            | n 3.8 - A | AzureML |
| Files |               | Saving                               | g the c                                                                 | reate                                                                        | ed me                                                                         | odel                                                               |                                                                           |                                                           |                    |         |               |               |       |           |   |   |     |   |                  |           | •       |
|       |               | 1<br>2<br>3<br>4<br>5<br>6<br>7<br>8 | from a<br>model<br>regist<br>worksp<br>model<br>model<br>model<br>model | zurem]<br>save('<br>ered_n<br>ace=ws<br>name='<br>path='<br>frames<br>frames | l.core<br>'chest:<br>model :<br>s,<br>'chest:<br>'chest:<br>work=Mw<br>work_v | .model<br>kray-m<br>= Mode<br>kray-m<br>kray-m<br>odel.F<br>ersion | import<br>odel-pne<br>l.regist<br>odel',<br>odel-pne<br>ramework<br>=tfve | Model<br>u.h5')<br>er(<br>u.h5',<br>.TENSORFL(<br>rsion_) | DW,                |         |               |               |       |           |   |   |     |   |                  |           |         |
|       | [11]          | Register                             | ing mod                                                                 | 1 ches                                                                       | stxray                                                                        | -model                                                             |                                                                           |                                                           |                    |         |               |               |       |           |   |   |     |   |                  |           |         |
|       | ▷   ~<br>[12] | 1<br>✓                               | tf                                                                      | ersion                                                                       | n                                                                             |                                                                    |                                                                           |                                                           |                    |         |               |               |       |           |   |   |     |   |                  |           |         |
|       |               |                                      |                                                                         |                                                                              |                                                                               |                                                                    |                                                                           |                                                           |                    | + Co    | de 🕂 M        | arkdown       |       |           |   |   |     |   |                  |           |         |

Figure 43: Save the Created Model

#### 6.3.9 Create Environment and Container Service

Create Environment to Run the Model In and a container service to contain the model. An experiment is a collection of multiple runs from a single script or piece of code. Under such experiment, information for the run is saved. If the name does not exist when we submit an experiment, we will see numerous tabs including metrics, logs, explanations, and so on.

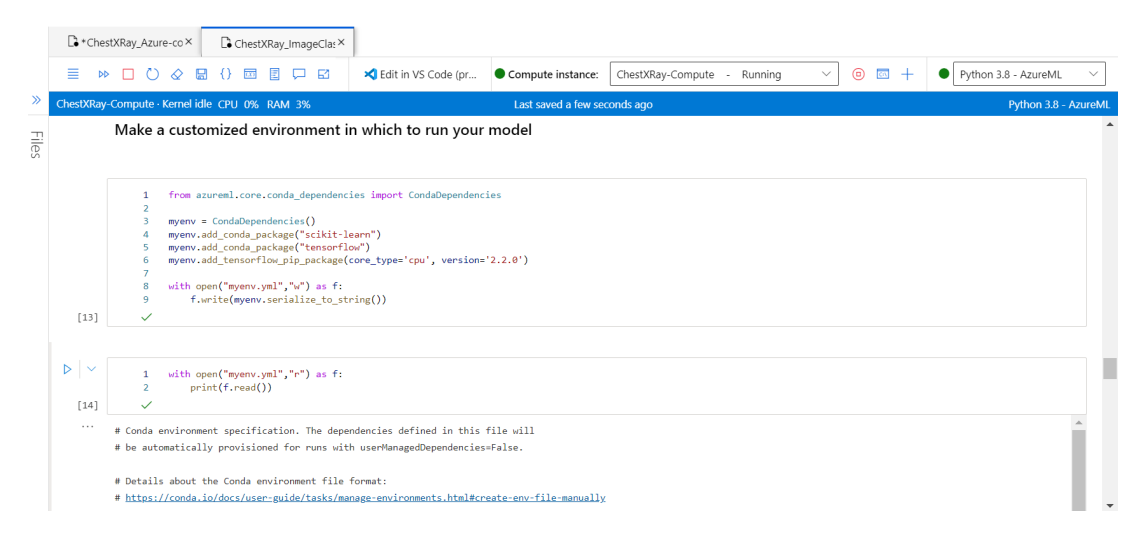

Figure 44: Environment Creation

#### 6.3.10 Deploy Model

Here, we deployed our model so that an application may consume (infer) the model over REST. The code below creates a curated environment that includes all of the requirements needed to host the model (for example, the packages like scikit-learn). We also generated a deployment configuration that defines how much computation is necessary to host the model. In this scenario, the compute will have one CPU and one gigabyte of RAM.

| s     | elf > Ches                       | tXRay_WS > N                  | otebooks                                                      |                                                                                        |                                        |                            |             |       |                      |          |
|-------|----------------------------------|-------------------------------|---------------------------------------------------------------|----------------------------------------------------------------------------------------|----------------------------------------|----------------------------|-------------|-------|----------------------|----------|
|       | C *Ches                          | tXRay_Azure-co×               | ChestXRay_ImageClas ×                                         |                                                                                        |                                        |                            |             |       |                      |          |
|       | ≣ ⊳⊳                             |                               |                                                               | Kelit in VS Code (pr                                                                   | Compute instance:                      | ChestXRay-Compute - F      | Running 🗸 🗸 | 0 🖬 + | Python 3.8 - AzureML | $\sim$   |
| »     | ChestXRay-                       | Compute · Kernel              | idle CPU 40% RAM 3%                                           |                                                                                        | Last saved a few se                    | conds ago                  |             |       | Python 3.8 - A       | AzureML  |
| Files |                                  | # Required<br>- azureml-de    | packages for AzureML executi<br>faults                        | on, history, and data pre                                                              | paration.                              |                            |             |       |                      | <b>•</b> |
|       |                                  | Create a Co                   | ntainer service to cont                                       | ain your model                                                                         |                                        |                            |             |       |                      |          |
|       |                                  | Create deplo                  | yment configuration                                           |                                                                                        |                                        |                            |             |       |                      |          |
|       | $\triangleright \mid \checkmark$ | 1 from<br>2<br>3 acico<br>4   | azureml.core.webservice impo<br>onfig = AciWebservice.deploy_ | rt AciWebservice, Webserv<br>configuration(cpu_cores =<br>memory_gb =<br>tage = ("dage | ice<br>1,<br>1,<br>1, "there your" "tu | an", "classification")     |             |       |                      |          |
|       |                                  | 6                             |                                                               | description                                                                            | = 'Medical Image Clas                  | sification for Pneumonia') |             |       |                      |          |
|       | [15]                             | ~                             |                                                               |                                                                                        |                                        |                            |             |       |                      |          |
|       |                                  |                               |                                                               |                                                                                        | + Code + Ma                            | rkdown                     |             |       |                      |          |
|       |                                  | 1 %%wr:<br>2 impor<br>3 impor | itefile score.py<br>rt json<br>rt numpy as np                 |                                                                                        |                                        |                            |             |       |                      | •        |

Figure 45: Deployment Configuration Creation

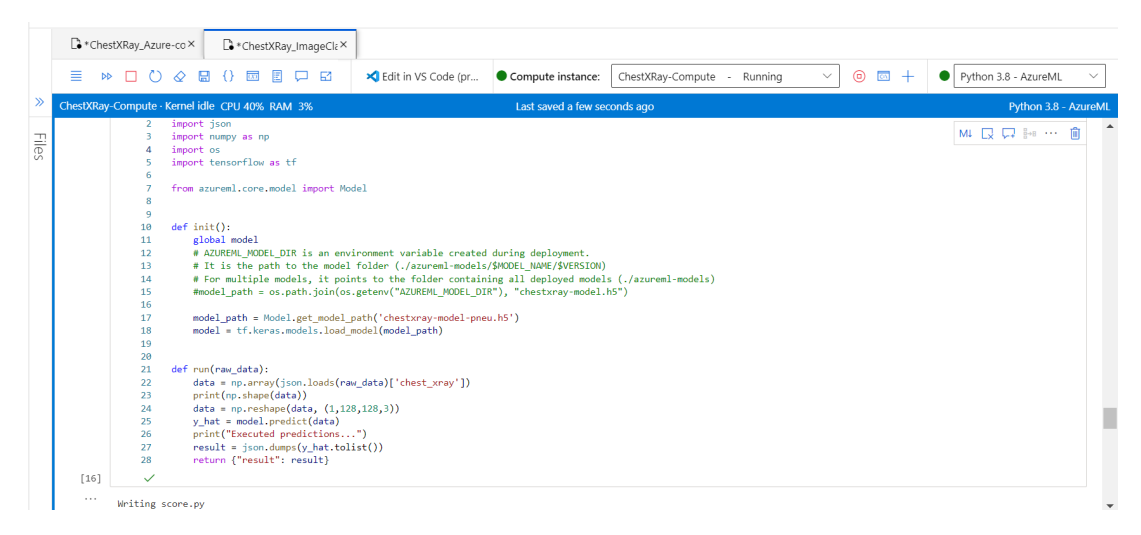

Figure 46: Deployment Configuration Creation

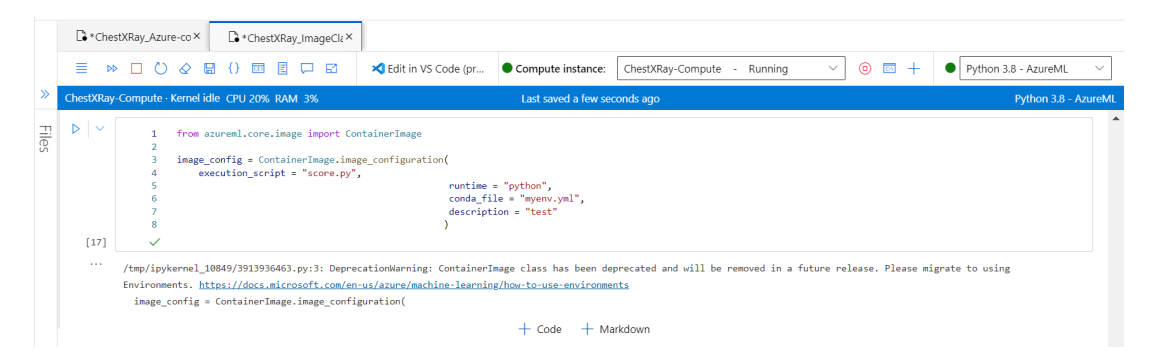

Figure 47: Container Image Creation

The code below deploys the model to Azure Container Instance.

| Deploy the model for inference in real                                                       | time                                                                                                    |
|----------------------------------------------------------------------------------------------|----------------------------------------------------------------------------------------------------|
|                                                                                              |                                                                                                    |
| <pre>service_name = 'chestxray-classificat'<br/>service = Webservice.deploy(deployment</pre> | <pre>on'<br/>_config = aciconfig,<br/>image_config = image_config,<br/>model_paths = ['chestxray-model.h5'],<br/>name = service_name,<br/>workspace = ws)<br/>tt = True)</pre> |

Figure 48: Model Deployment

#### 6.3.11 Endpoint

When the model has been successfully deployed, go to Endpoints in the left-hand menu of Azure Machine Learning Studio to view the endpoint. You may view the endpoint's status (healthy or unhealthy), logs, and consumption (how applications can consume the model).

|       | Che:      | stXRay_Azure-co×                                                                                                    | ■ *ChestXRay_ImageCla×      |                          |                     |                             |     |                             |  |  |  |  |
|-------|-----------|----------------------------------------------------------------------------------------------------|-----------------------------|--------------------------|---------------------|-----------------------------|-----|-----------------------------|--|--|--|--|
|       | ≡ Þ       |                                                                                                    | ) {) 🗰 E 🖵 🖾                | ★ Edit in VS Code (pr    | Compute instance:   | ChestXRay-Compute - Running | ✓ ◎ | Python 3.8 - AzureML      V |  |  |  |  |
| »     | ChestXRay | -Compute · Kernel idl                                                                                                    | e CPU 0% RAM 3%             |                          | Last saved a few se | conds ago                   |     | Python 3.8 - AzureML        |  |  |  |  |
| Files |           | Creating mode<br>Creating image<br>Running<br>Succeeded<br>Image creation op<br>Tips: You can try<br>minutes.<br>Running<br>2022-07-02 20:16:<br>2022-07-02 20:16:<br>2022-07-02 20:16:<br>2022-07-02 20:16:<br>Succeeded<br>ACI service creat | nt takes longer than 10     |                          |                     |                             |     |                             |  |  |  |  |
|       |           | + Code + Markdown                                                                                                    |                             |                          |                     |                             |     |                             |  |  |  |  |
|       | [19]      | 1 print(service.scoring_uri)                                                                                                    |                             |                          |                     |                             |     |                             |  |  |  |  |
|       |           | http://cae8c3f9-e                                                                                                    | 2557-49dc-ab87-6c92ddb79128 | eastus.azurecontainer.ic | )/score             |                             |     |                             |  |  |  |  |
|       |           | View Endpoin                                                                                                    | nt                          |                          |                     |                             |     |                             |  |  |  |  |

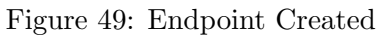

| Endpoints           Real-time endpoints         Batch endpoint           + Create         O Refresh         Delete | ts<br>🖩 Edit columns 🏷 Reset view |                      |                     |                         |                    |                            |                                |
|----------------------------------------------------------------------------------------------------|-----------------------------------|----------------------|---------------------|-------------------------|--------------------|----------------------------|--------------------------------|
| Showing 1-5 endpoints                                                                                              |                                   |                      |                     |                         | Compu              | te type \vee 🛛 🖓 All filte | rs × Clear all Page size: 25 × |
| Name 📩                                                                                                    | Description                       | Created on           | Created by          | Updated on $\downarrow$ | Compute type       | Compute target             | Tags                           |
| chestxray-classifier-dep2                                                                                          | Medical Image Classification      | Jul 4, 2022 2:02 PM  | Navya Sree Kanakala | Jul 4, 2022 2:02 PM     | Container instance |                            | data : chest_x                 |
| chestxray-classifier-dep                                                                                           | Medical Image Classification      | Jul 3, 2022 1:20 PM  | Navya Sree Kanakala | Jul 3, 2022 1:20 PM     | Container instance |                            | data : chest_)                 |
| chestxray-image-classif                                                                                            | Medical Image Classification      | Jul 2, 2022 11:40 PM | Navya Sree Kanakala | Jul 2, 2022 11:40 PM    | Container instance |                            | data : chest_>                 |
| chestxray-classifier                                                                                               | Medical Image Classification      | Jul 2, 2022 10:16 PM | Navya Sree Kanakala | Jul 2, 2022 10:16 PM    | Container instance |                            | data : chest_                  |
| chestxray-classification                                                                                           | Medical Image Classification      | Jul 2, 2022 6:16 PM  | Navya Sree Kanakala | Jul 2, 2022 6:16 PM     | Container instance |                            | data : chest_x                 |

Figure 50: Endpoints

If we won't be utilizing this model any longer, remove the Model service by using code below:

|       | C *Che    | stXRay_Azure-co×                                     | C *Chest                               | XRay_ImageCl≀×                            |                                                    |                          |                           |                      |                     |                                   |        |
|-------|-----------|------------------------------------------------------|----------------------------------------|-------------------------------------------|----------------------------------------------------|--------------------------|---------------------------|----------------------|---------------------|-----------------------------------|--------|
|       | ≣ №       | > 🗆 🖒 🖉 🛙                                            | 3 {} 🖂                                 |                                           | ★ Edit in VS Code (pr                              | • Compute instance:      | ChestXRay-Compute -       | Running $\sim$       | 0 🖬 +               | Python 3.8 - AzureML              | $\sim$ |
| »     | ChestXRay | -Compute · Kernel ic                                 | ile CPU 0%                             | RAM 3%                                    |                                                    | Last saved a few see     | onds ago                  |                      |                     | Python 3.8 - A                    | zureML |
| Files |           | View Endpoi<br>When the model h<br>logs, and consump | nt<br>las been succe<br>ption (how app | essfully deployed,<br>olications can con: | go to Endpoints in the left-ha<br>sume the model). | ind menu of Azure Machin | e Learning Studio to view | the endpoint. You ma | y view the endpoint | 's status (healthy or unhealthy), | •      |
|       |           | Deleting the                                         | Endpoint                               | :                                         |                                                    |                          |                           |                      |                     |                                   |        |
|       |           |                                                      |                                        |                                           |                                                    | + Code + Ma              | rkdown                    |                      |                     |                                   |        |
|       | [69]      | 1 servic                                             | e.delete()                             |                                           |                                                    |                          |                           |                      |                     |                                   |        |
|       |           |                                                      |                                        |                                           |                                                    |                          |                           |                      |                     |                                   |        |

Figure 51: Deleting Endpoint

Stop the compute instance by choosing the "Stop compute" option next to the Compute dropdown if we wish to further manage costs. Then, the next time you need it, restart the compute instance. Remove all computational resources and your Azure Machine Learning workspace.

## 7 Conclusion

The resulting highly accurate model indicates that this AI system has the capability to efficiently learn from increasingly complex images with a high degree of generalization using a relatively small repository of data. This transfer learning framework offers a convincing system for further investigation and analysis in biomedical imaging as well as more broadly applied use to an automated community-based AI system for the diagnosis and triage of common human diseases by demonstrating effectiveness with multiple imaging modalities and with a wide range of pathology.

This project clearly demonstrates how users can use Amazon SageMaker and AzureML to easily build, train, and deploy machine learning models. This could make screening programs and referral systems in all of medicine more effective, especially in remote or underdeveloped areas, with a consequent broad clinical and public health impact.

To utilize AWS AI products, you must be proficient in coding and data science. When constructing ML models, SageMaker gives you maximum control and freedom. Any concept may be realized, but to properly exploit AWS features, you must be familiar with Jupyter Notebook and Python. Azure ML Studio, on the other hand, is built on a codeless experience. You do not need to be an expert in complex data science techniques or know how to write in Python. The service is intended for data analysts that prefer graphical element display and a straightforward interface.

This document discussed two popular platforms for developing machine learning and artificial intelligence. We examined their features, similarities, and differences. Both are excellent choices for developing and deploying machine learning models, but each has advantages and disadvantages. AWS Sagemaker is an excellent platform for developing simple models and deploying them in the cloud with minimal configuration. However, for predictive analytics, Azure ML may be a more versatile option.

To conclude, the approach we developed on AWS is independent of any cloud or local platform. It does not utilize any pre-built sagemaker libraries or frameworks, but the code on Azure includes Azure ML libraries, making it impossible to use the same code on other platforms. Our model detects Pnuemonia quite effectively, but standard detection is not as successful. Because our purpose is to forecast pneumonia, which is being accomplished over here. We can enhance the model by leveraging current models or by developing new ones. We can also use the fast or flask APIs to expand our AWS model. With all of the hype surrounding machine learning, it is clear that the future will be data-driven. Machine learning capabilities can be used by organizations to solve current business challenges and prepare for future business opportunities.

## References

- T.M. Mitchell, J.G. Carbonell, and R.S. Michalski. *Machine Learning: A Guide to Current Research*. The Springer International Series in Engineering and Computer Science. Springer US, 2012. Accessed on 09.07.2022.
- [2] K. Hwang. Cloud Computing for Machine Learning and Cognitive Applications. The MIT Press. MIT Press, 2017. Accessed on 09.07.2022.
- [3] Amazon SageMaker Developer Guide. Accessed on 09.07.2022.
- [4] Amazon Simple Storage Service User Guide. Accessed on 09.07.2022.
- [5] AWS Identity and Access Management User Guide. Accessed on 09.07.2022.

- [6] The Jupyter Notebook Documentation. Accessed on 09.07.2022.
- [7] Azure Machine Learning.
- [8] Jafar Alzubi, Anand Nayyar, and Akshi Kumar. Machine Learning from Theory to Algorithms: An Overview. 2018. Accessed on 09.07.2022.
- [9] Image classification on Azure. Accessed on 09.07.2022.